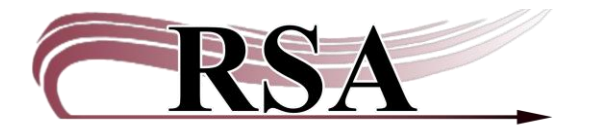

### Item Search and Display Guide

### Last updated: June 13, 2025

This guide offers strategies for finding items in RSA's WorkFlows database using Item Search and Display. Searching in WorkFlows can be challenging because you need to use exact spelling of search terms, unlike a web-based search.

### Terminology

Keyword search: A keyword search looks for words anywhere in the bibliographic record.

Browse search: A search in alphabetical order.

<u>Boolean operators:</u> Boolean logic defines logical relationships between terms in a search. Common *Boolean search operators* are **and**, **or** and **not**. When these operators appear in a title, you may not get the search result you expect. Use "quotation marks" around the operator or the entire title to search accurately.

### Special symbols

Use a ? (question mark) as a substitute for a character in a search term.

Example: **WOM?N** The search result returns records containing either "woman" or "women."

Use a \$ (dollar sign) to represent a single character, many characters, or no characters.

Example: **JAME\$** The results are records containing the terms: Jame, James, Jameson, and Jamerton.

To search for a **punctuation mark** as a literal character, the expression must be enclosed with quotation marks.

## **Common Search**

In Common Tasks, Select Item Search and Display. The default search library should be your library. **In this view, the default search is a keyword search.** When you cannot find an item in your library, you can expand the search to ALL libraries.

| SirsiDynix Symphony WorkFlows: Item Search                                                                                                    | and Display                  |                         | - D X        |
|----------------------------------------------------------------------------------------------------|------------------------------|-------------------------|--------------|
| File Edit Wizards Helpers Module                                                                                                    | s Preference Tools Help      |                         | RSA          |
| Circulation+ Offline Outreach Re                                                                                                    | ports Serial Control Utility |                         |              |
| Contraction of the local distance of the local distance of the loc | Item Search and Display ×    |                         |              |
| Common Tasks                                                                                                    | Kiteaschard Dapay            |                         |              |
| 🗶 CheckOut                                                                                                    |                              |                         |              |
| 🖳 Discharge (Checkin)                                                                                                    | Author:                      | AND 🗸 Title:            | AND ~ Search |
| W Fine Free Discharge                                                                                                    | Series:                      | AND   Subject:          | AND ~ Reset  |
| P Discharging Bookdrop                                                                                                    | General:                     | AND 🗸 Periodical Title: |              |
| 😰 Renew User                                                                                                    | Library: W0_WASH-PL          |                         | <u>~</u>     |
| @ Renew Item                                                                                                    | Current:                     |                         |              |
| Billing a User                                                                                                    |                              |                         |              |
| Paving Rills                                                                                                    |                              |                         |              |
| B Item Search and Display                                                                                                    |                              |                         |              |
| Check Item Status                                                                                                    |                              |                         |              |
| Help                                                                                                    |                              |                         |              |
| Print                                                                                                    |                              |                         |              |
|                                                                                                    |                              |                         |              |

Enter as much accurate information as you know about the item. You can use partial titles or author names, especially if you do not know the exact spelling of the author's name (Is it Kristin or Kristen Hannah? Just use the last name Hannah.) Capitalization does not matter.

A common search includes title and/or author:

Author may be in the form:

last name, first name last name first name first name last name last name first name

<u>Title</u> does not need to include the leading article (The, A, An).

Sample search for The Women by Kristin Hannah in one library:

| Item Search and Display 🗴                                   |                       |               |                   |                |           |                            |  |  |  |  |
|-------------------------------------------------------------|-----------------------|---------------|-------------------|----------------|-----------|----------------------------|--|--|--|--|
| T I Searchard Depley                                        |                       |               |                   |                |           |                            |  |  |  |  |
|                                                             |                       |               |                   |                |           |                            |  |  |  |  |
| Author: HANNAH                                              |                       | AND ~         | Title:            | WOMEN          | AND       | <ul> <li>Search</li> </ul> |  |  |  |  |
| Series:                                                     |                       | AND ~         | Subject:          |                | AND       | ~ Reset                    |  |  |  |  |
| General:                                                    |                       | AND ~         | Periodical Title: |                |           |                            |  |  |  |  |
| Library: W0_WASH-PL                                         | Library: W0_WASH-PL v |               |                   |                |           |                            |  |  |  |  |
| Current: Kinsella, Sophie author My not so perfect life : a | novel FIC KIN I       | D:A66702146   | 5691 Ctrl#:095    | 1753640 Copy:1 |           |                            |  |  |  |  |
| ADVANCED SEARCH KEYWORD Author HANNAH, AND Title W          | OMEN, WO_WASH-PI      | L: 4 records  |                   |                |           |                            |  |  |  |  |
| Title                                                       | Author                |               |                   | Carrier Type   | Pub. Year | Library Copies             |  |  |  |  |
| The women                                                   | Hannah, Kristin, auth | or, narrator. |                   | other          | 2024      | 1                          |  |  |  |  |
| The women : a novel                                         | Hannah, Kristin, auth | ior.          |                   | volume         | 2024      | 1                          |  |  |  |  |
| The women : a novel                                         | Hannah, Kristin, auth | or, narrator. |                   | audio disc     | 2024      | 1                          |  |  |  |  |
| The women                                                   | Hannah, Kristin, auth | ior.          |                   | volume         | 2024      | 1                          |  |  |  |  |
|                                                             |                       |               |                   |                |           |                            |  |  |  |  |
|                                                             |                       |               |                   |                |           |                            |  |  |  |  |
|                                                             |                       |               |                   |                |           |                            |  |  |  |  |

Note that when searching in one library, the number of library copies shows what is available in that one library. Changing the search to ALL libraries shows the number of copies on each bibliographic record. Since this is a keyword search, results include records that contain "WOMEN" or "HANNAH" or both.

| ī | Item Sear     | ch and Display 🗴                                       |                       |                              |                   |              |  |           |       |           |
|---|---------------|--------------------------------------------------------|-----------------------|------------------------------|-------------------|--------------|--|-----------|-------|-----------|
| l | A Searchand D | s play                                                 |                       |                              |                   |              |  |           |       |           |
| ŀ | A 8 7         | so 🛍 ← →                                               |                       |                              |                   |              |  |           |       |           |
| L | Author:       | HANNAH                                                 |                       | AND                          | Title:            | WOMEN        |  | AND       | ~     | Search    |
| I | Series:       |                                                        |                       | AND                          | Subject:          |              |  | AND       | ~     | Reset     |
| l | General:      |                                                        |                       | AND                          | Periodical Title: |              |  |           |       |           |
| I | Library:      | ALL                                                    |                       |                              |                   |              |  |           | ~     |           |
| l | Current:      |                                                        |                       |                              |                   |              |  |           |       |           |
| L | ADVANC        | ED SEARCH KEYWORD Author HANNAH, AND Title W           | OMEN, ALL: 10 record  | ds                           |                   |              |  |           |       |           |
| l | Title         |                                                        | Author                |                              |                   | Carrier Type |  | Pub. Year | Libra | ry Copies |
| L | Las muje      | res de la guerra                                       | Hannah, Kristin, auth | or.                          |                   | volume       |  | 2024      | 3     |           |
| L | The wor       | nen                                                    | Hannah, Kristin, auth | Kristin, author, narrator. o |                   | other        |  | 2024      | 9     | _         |
| L | The worr      | ien : a novel                                          | Hannah, Kristin, auth | or.                          |                   | volume       |  | 2024      | 48    |           |
| L | The worr      | nen : a novel                                          | Hannah, Kristin, auth | or, narrator                 |                   | audio disc   |  | 2024      | 23    |           |
| L | The worr      | nen                                                    | Hannah, Kristin, auth | or.                          |                   | volume       |  | 2024      | 154   |           |
| Ш | Black lov     | e matters : real talk on romance, being seen, and      |                       |                              |                   | volume       |  | 2022      | 2     |           |
| Ш | Why she       | wrote : a graphic history of the lives, inspiration, a | Chapman, Hannah K.    | , author.                    |                   | volume       |  | 2021      | 1     |           |
| Ш | Our wom       | nen on the ground : essays by Arab women reporti       |                       |                              |                   | volume       |  | 2019      | 3     |           |
| 1 | She caus      | ed a riot : 100 unknown women who built cities, s      | Jewell, Hannah, auth  | or.                          |                   | volume       |  | 2018      | 2     |           |
|   | It is almo    | est that : a collection of image+text work by wom      |                       |                              |                   | volume       |  | 2011      | 1     |           |

# **Refining a search**

That same search can be refined further using the *main pickaxe* helper.

| Item Search and Disp    | olay x                                       |                       |                                  |     |                   |              |           |        |                |  |
|-------------------------|----------------------------------------------|-----------------------|----------------------------------|-----|-------------------|--------------|-----------|--------|----------------|--|
| 15e rchand Daplay       |                                              |                       |                                  |     |                   |              |           |        |                |  |
| <b>*</b>                | <b>→</b>                                     |                       |                                  |     |                   |              |           |        |                |  |
| Author: HANNAH          |                                              |                       | AND                              | ~ 1 | Title:            | WOMEN        | AND       | ~      | Search         |  |
| Series:                 |                                              |                       | AND                              | ~ 9 | Subject:          |              | AND       | ~      | Reset          |  |
| General:                |                                              |                       | AND                              | ~ F | Periodical Title: |              |           |        |                |  |
| Library: ALL            |                                              |                       |                                  |     |                   |              |           | ~      |                |  |
| Current:                |                                              |                       |                                  |     |                   |              |           |        |                |  |
|                         |                                              | OMEN ALL: 10          |                                  |     |                   |              |           |        |                |  |
| ADVANCED SEARCH         | I KEYWORD Author HANNAH, AND Title W         | OMEN, ALL: 10 recor   | ds                               |     |                   |              |           | Torono |                |  |
| Title                   |                                              | Author                |                                  |     |                   | Carrier Type | Pub. Year | Libr   | Library Copies |  |
| Las mujeres de la gu    |                                              | Hannah, Kristin, autl |                                  |     |                   | volume       |           | 3      |                |  |
| The women               |                                              | Hannah, Kristin, aut  | n, Kristin, author, narrator.    |     |                   | other        | 2024      | 9      |                |  |
| The women : a nove      | el                                           | Hannah, Kristin, autl | ristin, author.                  |     |                   | volume       | 2024      | 48     |                |  |
| The women : a nove      | el                                           | Hannah, Kristin, aut  | nnah, Kristin, author, narrator. |     |                   | audio disc   | 2024      | 23     |                |  |
| The women               |                                              | Hannah, Kristin, autl | hor.                             |     |                   | volume       | 2024      | 154    |                |  |
| Black love matters :    | real talk on romance, being seen, and        |                       |                                  |     |                   | volume       | 2022      | 2      |                |  |
| Why she wrote : a g     | graphic history of the lives, inspiration, a | Chapman, Hannah K     | ., author.                       |     |                   | volume       | 2021      | 1      |                |  |
| Our women on the        | ground : essays by Arab women reporti        |                       |                                  |     |                   | volume       | 2019      | 3      |                |  |
| She caused a riot : 1   | 100 unknown women who built cities, s        | Jewell, Hannah, aut   | hor.                             |     |                   | volume       | 2018      | 2      |                |  |
| It is almost that : a d | collection of image+text work by wom         |                       |                                  |     |                   | volume       | 2011      | 1      |                |  |
| Description Call Nu     | mber/Item                                    |                       |                                  |     |                   |              |           |        |                |  |
| Leader                  | am i0c                                       |                       |                                  |     |                   |              |           |        |                |  |
| key                     | on1417470864                                 |                       |                                  |     |                   |              |           |        |                |  |
| Data course             | OCol C                                       |                       |                                  |     |                   |              |           |        |                |  |

| Search Op           | Search Options × |        |                   |   |  |  |  |  |
|---------------------|------------------|--------|-------------------|---|--|--|--|--|
| Search              | Display C        | all Nu | mber Browse Print |   |  |  |  |  |
| Publicat            | tion year:       |        |                   |   |  |  |  |  |
| Format              | :                |        | All               | ~ |  |  |  |  |
| Item ty             | be:              |        | All               | ~ |  |  |  |  |
| Locatio             | n:               |        | All               | ~ |  |  |  |  |
| ltem ca             | tegory 1:        |        | All               | ~ |  |  |  |  |
| ltem ca             | tegory 2:        |        | All               | ~ |  |  |  |  |
| - Item ca           | tegory 3:        |        | All               | ~ |  |  |  |  |
| Item ca             | tegory 4:        |        | All               | ~ |  |  |  |  |
| Item ca             | tegory 5:        |        | All               | ~ |  |  |  |  |
| ltem ca             | tegory 6:        |        | All               | ~ |  |  |  |  |
| Item ca             | tegory 7:        |        | All               | ~ |  |  |  |  |
| item ca             | tegory 8:        |        | All               | ~ |  |  |  |  |
| ة Item ca           | tegory 9:        |        | All               | ~ |  |  |  |  |
| ltem ca             | tegory 10:       |        | All               | ~ |  |  |  |  |
| Languag             | ge:              |        | All               | ~ |  |  |  |  |
| <sup>a</sup> Shadow | <i>ı</i> :       |        | вотн              | ~ |  |  |  |  |
| ¿ Sort by:          |                  |        | None              | ~ |  |  |  |  |
|                     |                  |        |                   |   |  |  |  |  |
|                     |                  | ОК     | Cancel            |   |  |  |  |  |

The available options for refining the search:

Common limits are selecting CAT 3 general format = LARGEPRINT or AUDIOBOOK or MOVIE. More than one facet can be selected to further refine a search.

Select one or more fields from the drop down, choose OK, then choose search to refine the search results.

| Search Options ×                        |            |     |  |  |  |  |  |  |
|-----------------------------------------|------------|-----|--|--|--|--|--|--|
| Search Display Call Number Browse Print |            |     |  |  |  |  |  |  |
| Publication year:                       |            |     |  |  |  |  |  |  |
| Format:                                 | All        | 7   |  |  |  |  |  |  |
| Item type:                              | All        | 7   |  |  |  |  |  |  |
| Location:                               | All        | -   |  |  |  |  |  |  |
| Item category 1:                        | All        | 1   |  |  |  |  |  |  |
| Item category 2:                        | All        | -   |  |  |  |  |  |  |
| Item category 3:                        | LARGEPRINT | - T |  |  |  |  |  |  |
| Item category 4:                        | All        | 1   |  |  |  |  |  |  |
| Item category 5:                        | All        | 7   |  |  |  |  |  |  |
| Item category 6:                        | All        | 7-  |  |  |  |  |  |  |
| Item category 7:                        | All        | 7   |  |  |  |  |  |  |
| Item category 8:                        | All        | 7   |  |  |  |  |  |  |
| <sup>f</sup> Item category 9:           | All        | 7   |  |  |  |  |  |  |
| Item category 10:                       | All        | 7   |  |  |  |  |  |  |
| Language:                               | All        | 7   |  |  |  |  |  |  |
| Shadow:                                 | BOTH       | 7   |  |  |  |  |  |  |
| Sort by:                                | None       | 7   |  |  |  |  |  |  |
|                                         |            |     |  |  |  |  |  |  |
| C                                       | OK Cancel  | -   |  |  |  |  |  |  |
|                                         |            |     |  |  |  |  |  |  |

| Item Sea        | rch and Display 🗴                                        |                                 |           |                   |              |           |      |            |
|-----------------|----------------------------------------------------------|---------------------------------|-----------|-------------------|--------------|-----------|------|------------|
| hSearchard      | Display                                                  |                                 |           |                   |              |           |      |            |
| A A 9           | á <mark>s: ™a </mark> ← →                                |                                 |           |                   |              |           |      |            |
| Author:         | HANNAH                                                   |                                 | AND       | Title:            | WOMEN        | AND       | ~    | Search     |
| Series:         |                                                          |                                 | AND       | Subject:          |              | AND       | ~    | Reset      |
| General:        |                                                          |                                 | AND       | Periodical Title: |              |           |      |            |
| Library:        | ALL                                                      |                                 |           |                   | 1            |           | ~    |            |
| ADVANO<br>Title | CED SEARCH KEYWORD Author HANNAH, AND Title W            | OMEN, ALL: 10 records<br>Author | 5         |                   | Carrier Type | Pub. Year | Libr | ary Copies |
| Las muj         | eres de la guerra                                        | Hannah, Kristin, autho          | нг.       |                   | volume       | 2024      | 3    |            |
| The wor         | men                                                      | Hannah, Kristin, autho          | r, narrat | tor.              | other        | 2024      | 9    |            |
| The wor         | men : a novel                                            | Hannah, Kristin, autho          | r.        |                   | volume       | 2024      | 48   |            |
| The wor         | men : a novel                                            | Hannah, Kristin, autho          | r, narrat | tor.              | audio disc   | 2024      | 23   |            |
| The wor         | men                                                      | Hannah, Kristin, autho          | or.       |                   | volume       | 2024      | 154  |            |
| Black lo        | ve matters : real talk on romance, being seen, and       |                                 |           |                   | volume       | 2022      | 2    |            |
| Why she         | e wrote : a graphic history of the lives, inspiration, a | Chapman, Hannah K.,             | author.   |                   | volume       | 2021      | 1    |            |
| Our wor         | men on the ground : essays by Arab women reporti         |                                 |           |                   | volume       | 2019      | 3    |            |
|                 |                                                          |                                 |           |                   |              |           |      |            |

The resulting search returns the one CAT 3 = LARGEPRINT record:

| Item Search and Display 🗴                                           |                             |                   |                   |           |  |  |  |  |
|---------------------------------------------------------------------|-----------------------------|-------------------|-------------------|-----------|--|--|--|--|
| rsearchand Daplay                                                   |                             |                   |                   |           |  |  |  |  |
|                                                                     |                             |                   |                   |           |  |  |  |  |
|                                                                     |                             |                   |                   |           |  |  |  |  |
| The women : a novel / Hannan, Kristin, author.                      |                             |                   |                   |           |  |  |  |  |
| Control Bibliographic MARC Holdings Call Number/Item Bound-with Ord | ers Serials Ctrl Selections |                   |                   |           |  |  |  |  |
| 🖃 🔠 The women : a novel - Hannah, Kristin, author.                  | Item Info Circ Info Bill    | s Checkouts Holds |                   |           |  |  |  |  |
| ⊨ 📴 W0-WASH-DL (W0_ / W1_)                                          | -Call number informat       | ion               |                   |           |  |  |  |  |
| 🖨 🏨 LP FIC HAN - WO_WASH-PL                                         |                             |                   |                   |           |  |  |  |  |
| A66702684364 - 1 - BOOK-LPRNT - INTRANSIT                           | Call number:                | LP FIC HAN        | Class scheme:     | DEWEY     |  |  |  |  |
| 🖻 🏨 LP FIC HAN - W1_WASHSUN                                         |                             |                   |                   |           |  |  |  |  |
| A66702714208 - 1 - BOOK-LPRNT - LARGEPRINT                          | Call library:               | W0_WASH-PL        |                   |           |  |  |  |  |
| 🖶 🔂 G0-GWC (G0_ / G1_ / G2_ / G3_ / G4_)                            |                             |                   |                   |           |  |  |  |  |
| 🗄 🏨 TLP HAN - G1_GWC-BOW                                            | Shadow call number          | N                 |                   |           |  |  |  |  |
| A12401411590 - 1 - BOOK - CHECKEDOUT - Can't Circ                   |                             |                   |                   |           |  |  |  |  |
| 🖶 🗈 PO_ALL-PPL (PO_ / P1_ / P2_ / P3_ / P7_ / P8_)                  | Item information            |                   |                   |           |  |  |  |  |
| 🖕 🏨 HAN - P1_LVIEW                                                  | Item ID:                    |                   | Conversion        |           |  |  |  |  |
| A13221854033 - 1 - BOOK - CHECKEDOUT - Can't Circ                   | item iD:                    | A66702684364      | Copy number:      | 1         |  |  |  |  |
| ha han - P7_OUT                                                     |                             |                   |                   |           |  |  |  |  |
| Data crasted: 3/21/2024 IVPE: BOOK-LPRNT ITEM IIDFary: W0_WASH-PL   |                             |                   |                   |           |  |  |  |  |
| Date last charged: 3/29/2025                                        |                             |                   |                   |           |  |  |  |  |
| I Date last charged, -,,                                            | Home location:              | LARGEDRINIT       | Current location: | INTRANSIT |  |  |  |  |

Other helpful limits are CAT 1 reading level plus CAT 2 FICTION/NONFICTION or Language to find items in other languages.

**Note**: When done with a refining pickaxe search, **completely close out of the search** to reset the search limits to all.

# **Series Search**

Enter the name of a series in the Series search box to find all items tagged in the series. Note that the bib record includes the series name and number in the series.

Series search isn't just for books; you can search other formats using the pickax refining helper which is handy for series that are both books and movies.

| Item Search and Display      |                           |                                |                   |                   |        |           |    |                | _      |
|------------------------------|---------------------------|--------------------------------|-------------------|-------------------|--------|-----------|----|----------------|--------|
| Display x                    | 1                         |                                | _                 |                   |        |           | _  |                | _      |
|                              |                           |                                |                   |                   |        |           |    |                |        |
| X-ION INSPOT                 |                           |                                |                   | Tiala             |        |           |    | 11             |        |
| Author:                      |                           | AN                             | D ~               | Title:            |        |           | ND | ×              | Search |
| Series: MAGIC TREE HO        | JUSE                      | AN                             | D v               | Subject:          |        | A         | ND | ~              | Reset  |
| General:                     |                           | AN                             | D v               | Periodical Title: |        |           |    |                |        |
| Library: W0_WASH-PL          |                           |                                |                   | L                 |        |           |    | ~              |        |
|                              |                           |                                |                   |                   |        |           |    |                |        |
| Current:                     |                           |                                |                   |                   |        |           |    |                |        |
| ADVANCED SEARCH KEYW         | NORD Series MAGIC TREE H  | IOUSE, W0_WASH-PL: 133 records |                   |                   |        |           |    |                |        |
| Title Author                 |                           |                                | Carrier Type      |                   |        | Pub. Year |    | Library Copies |        |
| Dinosaurs                    |                           | Laird, Jenny, 1969- adapte     | er.               |                   | volume | 2025      | -  | 1              |        |
| Sunset of the sapertooth     | : the graphic novel       | Laird, Jenny, 1969- autnor     | ny, 1969- autnor. |                   | volume | 2024      |    | 1              |        |
| Windy night with wild hor:   | rses                      | Osborne, Mary Pope, auti       | hor.              |                   | volume | 2024      |    | 1              |        |
| Afternoon on the Amezon      | n + the graphic novel     | Laird, Jenny, 1060 outhor      |                   |                   | volume | 2024      | -  | 1              |        |
| Time of the turtle king      |                           | Osborne, Mary Pope, auth       | nor.              |                   | volume | 2023      |    | 1              |        |
| Night of the ninjas : the gr | raphic novel              | Laird, Jenny, 1969- adapte     | er.               |                   | volume | 2023      | 1  | 1              |        |
| Rhinos at recess             |                           | Osborne, Mary Pope, auth       | nor.              |                   | volume | 2023      | 1  | 1              |        |
| Pirates past noon : the gra  | aphic novel               | Laird, Jenny, 1969- adapte     | er.               |                   | volume | 2022      | 1  | 1              |        |
|                              |                           | 1 alad 1 and 1000 and a        |                   |                   |        | 2022      |    |                |        |
| Description Call Number/     | /Item                     |                                |                   |                   |        |           |    |                |        |
| Content Type                 | text txt rdacc            | ontent                         |                   |                   |        |           |    |                |        |
| Content Type                 | still image sti           | rdacontent                     |                   |                   |        |           |    |                |        |
| Media Type                   | ype unmediated n rdamedia |                                |                   |                   |        |           |    |                |        |
| Carrier Tune                 | volumo                    |                                |                   |                   |        |           |    |                |        |
| Series Statement             | (Magic tree h             | iouse ; 39)                    |                   |                   |        |           |    |                |        |
| General Note                 | "A Stepping S             | tone Book."                    |                   |                   |        |           |    |                | / / /  |

### **Subject Search**

| Item Search and Display 🗴                                   |                                           |              |
|-------------------------------------------------------------|-------------------------------------------|--------------|
| r Alsearchand Display                                       |                                           |              |
|                                                             |                                           |              |
| Author:                                                     | AND v Title:                              | AND v Search |
| Series:                                                     | AND - Subject: weather                    | AND ~ Reset  |
| General:                                                    | AND V Periodical Title:                   |              |
| Library: W0_WASH-PL                                         |                                           | ~            |
| I a contract which could be recommended in the received one | ACC700004004 0000000000000000000000000000 |              |

Enter the search term in the Subject box and select "search." The results will return all records that contain the keyword "weather." This search found 100 results.

| Item Search and Display 🗴                                 |                                        |                 |                   |               |           |         |          |  |  |
|-----------------------------------------------------------|----------------------------------------|-----------------|-------------------|---------------|-----------|---------|----------|--|--|
| Searchard Display                                         |                                        |                 |                   |               |           |         |          |  |  |
| • • • • • • • • • • • • • • • • • • •                     |                                        |                 |                   |               |           |         |          |  |  |
| Author:                                                   |                                        | AND ~           | Title:            |               | AND       | ~       | Search   |  |  |
| Series:                                                   |                                        | AND ~           | Subject:          | weather       | AND       | ~       | Reset    |  |  |
| General:                                                  |                                        | AND ~           | Periodical Title: |               |           |         |          |  |  |
| Library: W0_WASH-PL                                       |                                        |                 |                   |               |           | ~       |          |  |  |
| Current: Hannah, Kristin, author The women : a novel      | - LP FIC HAN ID:                       | A667026843      | 64 Ctrl#:0141     | 676322 Copy:1 |           |         |          |  |  |
| ADVANCED SEARCH KEYWORD Subject WEATHER WO WAS            | H-PL · 100 records                     |                 |                   |               |           |         |          |  |  |
| ADVANCED SEARCH RETWORD Subject WEATHER, WO_WAS           |                                        |                 |                   |               |           |         |          |  |  |
| Title                                                     | Author                                 |                 |                   | Carrier Type  | Pub. Year | Library | / Copies |  |  |
| The little cloud                                          | Fong, Pam, author                      | , illustrator.  |                   | volume        | 2025      | 1       |          |  |  |
| Why does the wind blow? : weather with the Very Hungry    | Diaz, Joanne Ruel                      | os, author.     |                   | volume        | 2025      | 1       |          |  |  |
| Willow takes on the weather                               | Noble, Rachel, aut                     | hor.            |                   | volume        | 2025      | 1       |          |  |  |
| Cold                                                      | McCanna, Tim, au                       | thor.           |                   | volume        | 2024      | 1       |          |  |  |
| Lightning in her hands                                    | Vasquez Gilliland,                     | Raquel, auth    | or.               | volume        | 2024      | 1       |          |  |  |
| Heatwave                                                  | Redniss, Lauren, a                     | uthor, illustr  | ator.             | volume        | 2024      | 1       |          |  |  |
| Why is it hot? : weather with the very hungry caterpillar | Diaz, Joanne Ruel                      | os, author.     |                   | volume        | 2024      | 1       |          |  |  |
| Gus & Sully watch the weather                             | Light, Steve, autho                    | or, illustrator |                   | volume        | 2024      | 1       |          |  |  |
| Puff : all about air                                      | Moon, Emily Kate, author, illustrator. |                 |                   | volume        | 2024      | 1       |          |  |  |
| Hana the thunder dragon                                   | Mara, Maddy, author. volume 207        |                 |                   |               | 2024      | 1       |          |  |  |
| The Old formaric almonae . calculated an a new and impr   |                                        |                 |                   | مهينامير      | 2022      | 1       |          |  |  |
| Description Call Number/Item                              |                                        |                 |                   |               |           |         |          |  |  |

Use the pickaxe helper to refine the search, for example: CAT 1 = JUVENILE + CAT 2 = NONFICTION to get results for a student researching a subject for a school paper. Remember to select OK, then choose search to get the refined results.

### **Resource Sharing Alliance**

| Search Opti      | ions     |         |             | ×     |
|------------------|----------|---------|-------------|-------|
| Search           | Display  | Call Nu | mber Browse | Print |
| Publicati        | on year  | :       |             |       |
| Format:          |          |         | All         | ~     |
| Item type:       |          |         | All         | ~     |
| Location:        |          |         | All         | ~     |
| Item cat         | egory 1: |         | NONFICTION  | v V   |
| Item cat         | egory 2: |         | JUVENILE    | ~     |
| Item category 3: |          | All     | ~           |       |
| Item category 4: |          | All     | ~           |       |
| Item cat         | egory 5: |         | All         | ~     |

# The refined search returns 25 results where CAT 1 = NONFICTION and CAT 2 = JUVENILE.

| item search and Display x                                                                                                    |                                                                                                    |                                                                                                    |                                                                                                    |
|----------------------------------------------------------------------------------------------------|----------------------------------------------------------------------------------------------------|----------------------------------------------------------------------------------------------------|----------------------------------------------------------------------------------------------------|
| Searchand Display                                                                                                    |                                                                                                    |                                                                                                    |                                                                                                    |
| ♠ ♠ ∰ 57 🐚 ← →                                                                                                    |                                                                                                    |                                                                                                    |                                                                                                    |
| Author:                                                                                                    | AND 🗸 Title:                                                                                                    |                                                                                                    | AND v Search                                                                                                    |
| Series:                                                                                                    | AND V Subject:                                                                                                    | weather                                                                                                    | AND ~ Reset                                                                                                    |
| General:                                                                                                    | AND V Periodical Title                                                                                                    | :                                                                                                    |                                                                                                    |
| Library: W0_WASH-PL                                                                                                    |                                                                                                    |                                                                                                    |                                                                                                    |
|                                                                                                    |                                                                                                    |                                                                                                    |                                                                                                    |
| Jurrent: Hannah, Kristin, author The women : a not                                                                                                    | vel LP FIC HAN ID:A66702684364 Ctrl#:o14                                                                                                    | 18676322 Copy:1                                                                                                    |                                                                                                    |
| ADVANCED SEARCH KEYWORD Subject WEATHER WO                                                                                                    | WASH DL: 25 records                                                                                                    |                                                                                                    |                                                                                                    |
| ADVANCED SEARCH RETWORD Subject WEATHER, WO_                                                                                                    | _wASH-FE. 25 Tecolus                                                                                                    |                                                                                                    |                                                                                                    |
|                                                                                                    |                                                                                                    |                                                                                                    |                                                                                                    |
| Title                                                                                                    | Author                                                                                                    | Carrier Type                                                                                                    | Pub. Year Library Copies                                                                                                    |
| T <b>itle</b><br>Puff : all about air                                                                                                    | Author<br>Moon, Emily Kate, author, illustrator.                                                                                                    | Carrier Type<br>volume                                                                                                    | Pub. Year Library Copies                                                                                                    |
| Title<br>Puff : all about air<br>A world full of nature stories                                                                                                    | Author<br>Moon, Emily Kate, author, illustrator.<br>McAllister, Angela, author.                                                                                                    | Carrier Type<br>volume<br>volume                                                                                                    | Pub. Year         Library Copies           2024         1           2022         1                                                                                                    |
| Title<br>Puff : all about air<br>A world full of nature stories<br>Lore of the wild : folklore & wisdom from nature                                                                                                    | Author<br>Moon, Emily Kate, author, illustrator.<br>McAllister, Angela, author.<br>Cock-Starkey, Claire, author.                                                                                                    | Carrier Type<br>Volume<br>volume<br>volume                                                                                          | Pub. Year         Library Copies           2024         1           2022         1           2021         1                                                                                                    |
| Title<br>Puff : all about air<br>A world full of nature stories<br>Lore of the wild : folklore & wisdom from nature<br>The squirrels' busy year                                                                                                    | Author<br>Moon, Emily Kate, author, illustrator.<br>McAllister, Angela, author.<br>Cock-Starkey, Claire, author.<br>Jenkins, Martin, 1959- author.                                                                                                    | Carrier Type<br>volume<br>volume<br>volume<br>volume                                                                                | Pub. Year         Library Copies           2024         1           2022         1           2021         1           2018         1                                                                                                    |
| Title<br>Puff : all about air<br>A world full of nature stories<br>Lore of the wild : folklore & wisdom from nature<br>The squirrels' busy year<br>What is climate change?                                                                                                    | Author<br>Moon, Emily Kate, author, illustrator.<br>McAllister, Angela, author.<br>Cock-Starkey, Claire, author.<br>Jenkins, Martin, 1959- author.<br>Herman, Gail, 1959- author.                                                                                                    | Carrier Type<br>volume<br>volume<br>volume<br>volume<br>volume                                                                      | Pub. Year         Library Copies           2024         1           2022         1           2021         1           2018         1           2018         1                                                                                                    |
| Title<br>Puff : all about air<br>A world full of nature stories<br>Lore of the wild : folklore & wisdom from nature<br>The squirrels' busy year<br>What is climate change?<br>Look at the weather                                                                               | Author<br>Moon, Emily Kate, author, illustrator.<br>McAllister, Angela, author.<br>Cock-Starkey, Claire, author.<br>Jenkins, Martin, 1959- author.<br>Herman, Gail, 1959- author.<br>Teckentrup, Britta, author, illustrator.                                                                                                    | Carrier Type volume volume volume volume volume volume volume volume                                                                | Pub. Year         Library Copies           2024         1           2022         1           2021         1           2018         1           2018         1                                                                                                    |
| Title<br>Puff : all about air<br>A world full of nature stories<br>Lore of the wild : folklore & wisdom from nature<br>The squirrels' busy year<br>What is climate change?<br>Look at the weather<br>What makes a blizzard?                                                     | Author<br>Moon, Emily Kate, author, illustrator.<br>McAllister, Angela, author.<br>Cock-Starkey, Claire, author.<br>Jenkins, Martin, 1959- author.<br>Herman, Gail, 1959- author.<br>Teckentrup, Britta, author, illustrator.<br>Zoehfeld, Kathleen Weidner author.                                                                                          | Carrier Type volume volume volume volume volume volume volume volume volume volume                                                  | Pub. Year         Library Copies           2024         1           2022         1           2021         1           2018         1           2018         1           2018         1           2018         1                                                                            |
| Title<br>Puff : all about air<br>A world full of nature stories<br>Loce of the wild : folklore & wisdom from nature<br>The squirrels' busy year<br>What is climate change?<br>Look at the weather<br>What makes a blizzard?<br>What was the Ice Age?                            | Author<br>Moon, Emily Kate, author, illustrator.<br>McAllister, Angela, author.<br>Cock-Starkey, Claire, author.<br>Jenkins, Martin, 1959- author.<br>Herman, Gail, 1959- author.<br>Teckentrup, Britta, author, illustrator.<br>Zoehfeld, Kathleen Weidner author.<br>Medina, Nico, 1982- author.                                                           | Carrier Type volume volume volume volume volume volume volume volume volume volume volume volume volume                             | Pub. Year         Library Copies           2024         1           2022         1           2021         1           2018         1           2018         1           2018         1           2018         1           2018         1           2017         2                          |
| Title Puff : all about air A world full of nature stories Lore of the wild : folklore & wisdom from nature The squirrels' busy year What is climate change? Look at the weather What makes a blizzard? What was the Ice Age? Little kids first big book of weather              | Author<br>Moon, Emily Kate, author, illustrator.<br>McAllister, Angela, author.<br>Cock-Starkey, Claire, author.<br>Jenkins, Martin, 1959- author.<br>Herman, Gail, 1959- author.<br>Teckentrup, Britta, author, illustrator.<br>Zoehfeld, Kathleen Weidner author.<br>Medina, Nico, 1982- author.<br>De Seve, Karen, author.                                | Carrier Type volume volume volume volume volume volume volume volume volume volume volume volume volume volume                      | Pub. Year         Library Copies           2024         1           2022         1           2021         1           2018         1           2018         1           2018         1           2018         1           2018         1           2017         2                          |
| Title Puff : all about air A world full of nature stories Lore of the wild : folklore & wisdom from nature The squirrels' busy year What is climate change? Look at the weather What makes a blizzard? What was the Ice Age? Little kids first big book of weather Best in snow | Author<br>Moon, Emily Kate, author, illustrator.<br>McAllister, Angela, author.<br>Cock-Starkey, Claire, author.<br>Jenkins, Martin, 1959- author.<br>Herman, Gail, 1959- author.<br>Teckentrup, Britta, author, illustrator.<br>Zoehfeld, Kathleen Weidner author.<br>Medina, Nico, 1982- author.<br>De Seve, Karen, author.<br>Sayre, April Pulley author. | Carrier Type volume volume volume volume volume volume volume volume volume volume volume volume volume volume volume volume volume | Pub. Year         Library Copies           2024         1           2022         1           2021         1           2018         1           2018         1           2018         1           2018         1           2018         1           2017         2           2016         1 |

# Searching on tags in the bibliographic record

# The bibliographic record of an item may contain blue underlined tags.

| Title                                     | Author                                                     | Carrier Type                                        | Pub. Year | Library Cop |
|-------------------------------------------|------------------------------------------------------------|-----------------------------------------------------|-----------|-------------|
| Paff - all about air                      | Moon, Emily Kete, author, illustrator.                     | volume                                              | 2024      | 1           |
| A world full of nature stories            | McAllister, Angela, author.                                | volume                                              | 2022      | 1           |
| Lore of the wild . folklore & wisdom from | r nature Cock Starkey, Claire, author.                     | volume                                              | 2821      | 1           |
| The squirrels' busy year                  | Jenkins, Martin, 1959- author.                             | volume                                              | 2018      | 1           |
| What is climate change?                   | Herman, Gail, 1959- author.                                | volume                                              | 2018      | 1           |
| Look at the weather                       | Teckentrup, Britta, author, illustrator.                   | volume                                              | 2018      | 1           |
| What makes a blizzard?                    | Zoehfeld, Kathleen Weidner author.                         | volume                                              | 2018      | 1           |
| What was the Ice Age?                     | Medina, Nico, 1982- author.                                | volume                                              | 2017      | 2           |
| Little kids first big book of weather     | De Seve, Karen, author.                                    | volume                                              | 2017      | 0           |
| Best in snow                              | Sayre, April Pulley author.                                | volume                                              | 2016      | 1           |
| at a weather                              | Arnold Todd outbor                                         | ualuma                                              | 2016      | 1           |
| Subject term                              | atureFolkloreJuvenile literature.                          |                                                     |           |             |
| Subject term A                            | nimalsFolkloreJuvenile literature.                         |                                                     |           |             |
| Subject term                              | anto Folidore Javonile literature.                         |                                                     |           |             |
| Subject term                              | /eatherFolkloreJuvenile literature.                        |                                                     |           |             |
| Subject term                              | abitat (Ecology)Folkiore-Suvenile literature.              |                                                     |           |             |
| Subject term A                            | nimaux (CaQQLa)201-0382867Folklore (CaQQLa)201-0382867C    | Duvrages pour la jeunesse. (CaQQLa)201-0377026      |           |             |
| Subject term P                            | antes (CaQQLa)201-0382888Folklore (CaQQLa)201-0382888OL    | uvrages pour la jeunesse. (CaQQLa)201-0377026       |           |             |
| Subject term                              | emps (Météorologie) (CaQQLa)201-0382914Folklore (CaQQLa)20 | 01-0382914Ouvrages pour la jeunesse. (CaQQLa)201-03 | 77026     |             |
| Subject term N                            | ature. (OCoLC)fst01034561                                  |                                                     |           |             |
| Genre index term fo                       | lk tales. (CStmoGRI)aatgf300055922                         |                                                     |           |             |
|                                           |                                                            |                                                     |           |             |
| Genre Index term                          | olklore. (OCoLC)fst01423784                                |                                                     |           |             |

Selecting a tag will return results of other items with the same tag. In this example, there are 15 records that contain the "Weather – Folklore" tag.

| Title                                                                                                   |                                                                                                    | Author                                                                                                    | Carrier Type                                     | Pub. Year                                                                      | Library Co     |
|----------------------------------------------------------------------------------------------------|----------------------------------------------------------------------------------------------------|----------------------------------------------------------------------------------------------------|--------------------------------------------------|--------------------------------------------------------------------------------|----------------|
| A world full of nature stories                                                                          |                                                                                                    | McAllister, Angela, author.                                                                                                    | volume                                           | 2022                                                                           | 1              |
| Lore of the wild : folklore & w                                                                         | isdom from nature                                                                                                    | Cock-Starkey, Claire, author.                                                                                                    | volume                                           | 2021                                                                           | 1              |
| The squirrels' busy year                                                                                |                                                                                                    | Jenkins, Martin, 1959- author.                                                                                                    | volume                                           | 2018                                                                           | 1              |
| Fly Guy presents : weather                                                                              |                                                                                                    | Arnold, Tedd author.                                                                                                    | volume                                           | 2016                                                                           | 1              |
| Boy, were we wrong about the                                                                            | e weather!                                                                                                    | Kudlinski, Kathleen V., author.                                                                                                    | volume                                           | 2015                                                                           | 1              |
| The magic school bus presents                                                                           | wild weather                                                                                                    | Callery, Sean, author.                                                                                                    | volume                                           | 2014                                                                           | 1              |
| Weather science fair projects,                                                                          | revised and expanded using                                                                                                    | Gardner, Robert, 1929-                                                                                                    |                                                  | 2010                                                                           | 1              |
| Forces of nature                                                                                        |                                                                                                    |                                                                                                    |                                                  | 2009                                                                           | 1              |
| Storms                                                                                                  |                                                                                                    | Busch, Miriam.                                                                                                    | volume                                           | 2009                                                                           | 1              |
| Clouds                                                                                                  |                                                                                                    | Rockwell, Anne F.                                                                                                    | volume                                           | 2008                                                                           | 1              |
| Maathar                                                                                                 |                                                                                                    |                                                                                                    | volumo                                           | 2009                                                                           | 1              |
|                                                                                                    |                                                                                                    |                                                                                                    |                                                  |                                                                                |                |
| Description Call Number/Item                                                                            | n                                                                                                    |                                                                                                    |                                                  |                                                                                |                |
| Description Call Number/Iten                                                                            |                                                                                                    | su minu unu meutinei ereutures Breut unu .                                                                                                    | annun aun, moon unu atura cour unu troo cui      | ej menj ocean - besenij mountanij st                                           | .0110.         |
| Description Call Number/Iten                                                                            | "50 classic nature sto                                                                                                    | ries from Angela McAllister are brought to life                                                                                                    | with sumptuous illustrations from Hannah Bess Rc | es, meaning this an anthology to treas                                         | ure for a life |
| Call Number/Iten<br>Summary<br>Subject term                                                             | "50 classic nature sto<br>NatureFolkloreJu                                                                                     | pries from Angela McAllister are brought to life<br>venile literature.                                                                                                    | with sumptuous illustrations from Hannah Bess Ro | iss, making this an anthology to treas                                         | ure for a life |
| Description<br>Call Number/Iten<br>Summary<br>Subject term<br>Subject term                              | "50 classic nature sto<br>NatureFolkloreJu<br>AnimalsFolkloreJu                                                                | venile literature.                                                                                                    | with sumptuous illustrations from Hannah Bess Ro | es, mell, eccan — beserv, meantain, s<br>ss, making this an anthology to treas | ure for a life |
| Description Call Number/Iten<br>Summary<br>Subject term<br>Subject term                                 | "50 classic nature sto<br>NatureFolkloreJu<br>AnimalsFolkloreJu<br>PlantsFolkloreJu                                            | rries from Angela McAllister are brought to life<br>venile literature,<br>venile literature,<br>enile literature.                                                                                      | with sumptuous illustrations from Hannah Bess Rc | e, men, occur — besen, mountain, si<br>ss, making this an anthology to treas   | ure for a life |
| Description Call Number/Iten<br>Summary<br>Subject term<br>Subject term<br>Subject term                 | "50 classic nature ste<br>"50 classic nature ste<br>NatureFolkloreJu<br>PlantsFolkloreJu<br>WeatherFolkloreJu                  | vries from Angela McAllister are brought to life<br>venile literature,<br>yvenile literature,<br>enile literature,<br>uvenile literature,                                                              | with sumptuous illustrations from Hannah Bess Rc | e, men occur – beacty mountain, as                                             | ure for a life |
| Description Call Number/Iten<br>Summary<br>Subject term<br>Subject term<br>Subject term<br>Subject term | "50 classic nature sto<br>NatureFolkloreJu<br>AnimalsFolkloreJu<br>PlantsFolkloreJu<br>WeatherFolkloreJ<br>Habitat (Ecology)Fc | rries from Angela McAllister are brought to life<br>venile literature,<br>venile literature,<br>enile literature,<br>literature,<br>literature,<br>vuenile literature,<br>silocre-Juvenile literature, | with sumptuous illustrations from Hannah Bess Rc | e, men occur – beacty mountain, as                                             | ure for a life |

### **Periodical Search**

....

Enter the title of the periodical to search only periodical records. Popular magazines have one record for all issues in a calendar year. Highlight the barcode of the month/year of the issue you need when selecting an item to place a hold.

| Item Sear                               | ch and Display 🗴                                                                    |               |              |                |                  |            |                    |       |          |       |           |
|-----------------------------------------|-------------------------------------------------------------------------------------|---------------|--------------|----------------|------------------|------------|--------------------|-------|----------|-------|-----------|
| N <sup>nSearchand D</sup>               | is play                                                                             |               |              |                |                  |            |                    |       |          |       |           |
| A 🕅 🕅                                   | kar (10 ← →                                                                         |               |              |                |                  |            |                    |       |          |       |           |
| Author:                                 |                                                                                     | AND           | Title:       |                |                  |            |                    |       | AND      | ~     | Search    |
| Series:                                 | AND v Subject:                                                                      |               |              |                |                  |            | AND                | ~     | Reset    |       |           |
| General:                                | eneral: AND V Periodical Title: NATIONAL GEOGRAPHIC                                 |               |              |                |                  |            |                    |       |          |       |           |
| Library:                                | W0_WASH-PL                                                                          |               |              |                |                  |            |                    |       | ·        | ~     |           |
| Current:                                | Time HIS COL 977.35 TIM (DECEMBER 2, 2013) ID:A667018482                            | 82 Ctrl#:00   | 1767509 (    | Copy:1         |                  |            |                    |       |          |       |           |
|                                         | ED SEARCH KEYWORD Periodical Title NATIONAL GEOGRAPHIC, WO                          | WASH-PL: 3 re | cords        |                |                  |            |                    |       |          |       |           |
| Title                                   | Author                                                                              |               |              |                | Carrier Type     |            |                    | F     | Pub Year | Libra | ry Conies |
| National                                | geographic [2025]                                                                   |               |              |                | currentype       |            |                    |       | 2025     | 5     | ry copies |
| National                                | geographic [2024]                                                                   |               |              |                |                  |            |                    | 2     | 2024     | 11    |           |
| National                                | geographic kids                                                                     |               |              |                |                  |            |                    | 2     | 2002     | 15    |           |
| Descripti                               | on Call Number/Item                                                                 |               |              |                |                  |            |                    |       |          |       |           |
| . Ba Nati                               | ional geographic [2025] -                                                           |               |              | ¢8.00          |                  | DEDIODICAL |                    | 1     |          |       |           |
| in the v                                | /0-WASH-DL (W0 / W1 )                                                               | Price:        |              | PERIODICAL     | Item type:       | PERIODICAL | Ongoing checkouts: | 1     |          |       |           |
| 1 i i i i i i i i i i i i i i i i i i i | APRIL 25 - WO_WASH-PL                                                               | Item c        | ategory 1    | NONFICTION     | Item category 2: | ADULT      | Checkouts to date: | 1     |          |       |           |
|                                         | A66702740877 - 1 - PERIODICAL - PERIODICAL                                          | ltem c        | ategory 3:   | PERIODICAL     | Item category 2: | UNDEFINED  | Renewals to date:  | 1     |          |       |           |
| ė 🔒                                     | FEB 25 - W0_WASH-PL                                                                 | Item c        | ategory 5:   | UNDEFINED      | Item category 6: | UNDEFINED  | Date last cleared: | Never |          |       |           |
|                                         | A66702732078 - 1 - PERIODICAL - PERIODICAL                                          | ltem c        | ategory 7:   | UNDEFINED      | Item category 8: | UNDEFINED  |                    |       |          |       |           |
| <b>P</b> - <b>M</b>                     | ∥JAN 25 - WU_WASH-PL<br>JWW 466702730034 - 1 - PERIODICAL - CHECKEDOUT - Can't Circ | Item c        | ategory 9:   | UNDEFINED      | Item category 10 | UNDEFINED  |                    |       |          |       |           |
|                                         | MAR 25 - WO WASH-PL                                                                 | Date c        | reated:      | 4/2/2025       | Media desk:      | D667324534 |                    |       |          |       |           |
|                                         | السير A66702740843 - 1 - PERIODICAL - PERIODICAL                                    | Last di       | ischarged:   | 4/8/2025,10:49 | last activity:   | 4/8/2025   |                    |       |          |       |           |
| ė- 🔒                                    | MAY 25 - W0_WASH-PL                                                                 | Date in       | ventoried:   | Never          | Total checkouts: | 2          |                    |       |          |       |           |
|                                         | A66702750343 - 1 - PERIODICAL - CHECKEDOUT - Can't Circ                             | Times         | inventoried: | 0              | In-house uses:   | 0          |                    |       |          |       |           |
|                                         | U-QUINCY (QU / QU2)                                                                 |               |              |                |                  |            |                    |       |          |       |           |
| •                                       |                                                                                     |               |              |                |                  |            |                    |       |          |       |           |
|                                         |                                                                                     |               |              |                |                  |            |                    |       |          |       |           |

## **Browse Search**

The Browse search option produces a list in the alphabetic vicinity of the term you typed. This allows you to scroll through a list. Headings linked to a single bibliographic record display the number one at the end of the line. If a larger number is displayed, it indicates the number of times the heading occurs in the database. You can display a sub-list for headings linked to more than one record in the view pane by highlighting the record in the hitlist.

From the Item Search and Display screen, choose the March Helper.

| AA 636 / 636 |                         |
|--------------|-------------------------|
| Author:      | AND v Title:            |
| eries:       | AND v Subject:          |
| General:     | AND V Periodical Title: |

Change the radio button to Browse.

| Item Searc          | and Display ×                                                      |                     |  |  |
|---------------------|--------------------------------------------------------------------|---------------------|--|--|
| insearchand Display |                                                                    |                     |  |  |
|                     |                                                                    |                     |  |  |
| Search for:         | ×                                                                  | Search              |  |  |
| Index:              | Title v                                                            | Type:               |  |  |
| Library:            | W0_WASH-PL v                                                       | ⊖ Keyword           |  |  |
| Current:            | Architectural digest APR 24 ID:A66702682647 Ctrl#:001481856 Copy:1 | • Browse<br>• Exact |  |  |

Use the drop-down menu under Index to select the search field.

| ,                               |                  | - 0 ×                       |
|---------------------------------|------------------|-----------------------------|
| rence Tools                     | Help             | RSA:                        |
| erial Control                   | lueity           |                             |
| Item Search                     | and Display x    |                             |
| M <sup>1Searchand Display</sup> | ¥                |                             |
| <b># #</b> 19 6                 |                  |                             |
| Search for:                     |                  | Search                      |
| Index:                          | Title            | Туре:                       |
| Library:                        | Author           | <ul> <li>Keyword</li> </ul> |
|                                 | Call Number      | <ul> <li>Browse</li> </ul>  |
| Current:                        | General          | <ul> <li>Exact</li> </ul>   |
| [                               | Item ID          |                             |
|                                 | Periodical Title |                             |
|                                 | Series           |                             |
|                                 | Subject          |                             |
|                                 | Title            |                             |
|                                 | Title Control #  |                             |
|                                 |                  |                             |
|                                 |                  |                             |
|                                 |                  |                             |
|                                 |                  |                             |
|                                 |                  |                             |

<u>Author</u>: browses last name only.

Example: PILKEY

Notice the heading occurrences for each of the author entries. Heading occurrence is for each instance of the author, which in this case the same author has several instances of the name for different titles. There are titles associated with each author heading.

| 15earchand Display                                                                                                    |                                                                                                    |                                                                                    |                                                                                                    |                                                                                 |
|----------------------------------------------------------------------------------------------------|----------------------------------------------------------------------------------------------------|------------------------------------------------------------------------------------|----------------------------------------------------------------------------------------------------|---------------------------------------------------------------------------------|
| A A A ~ →                                                                                                    |                                                                                                    |                                                                                    |                                                                                                    |                                                                                 |
| Search for: PILKEY                                                                                                    |                                                                                                    |                                                                                    |                                                                                                    | <ul> <li>Search</li> </ul>                                                      |
| Index: Author                                                                                                    |                                                                                                    |                                                                                    |                                                                                                    | Type:                                                                           |
| Library: W0_WASH-PL                                                                                                    |                                                                                                    |                                                                                    |                                                                                                    |                                                                                 |
|                                                                                                    |                                                                                                    |                                                                                    |                                                                                                    | <ul> <li>Browse</li> </ul>                                                      |
| Current:                                                                                                    |                                                                                                    |                                                                                    |                                                                                                    | ⊖ Exact                                                                         |
| BROWSE Author PILKEY, W0_WASH-PL                                                                                                    |                                                                                                    |                                                                                    |                                                                                                    |                                                                                 |
| Author                                                                                                    |                                                                                                    |                                                                                    | Headin                                                                                                  | g Occurrences                                                                   |
| Pilgrim Studios                                                                                                    |                                                                                                    |                                                                                    |                                                                                                    |                                                                                 |
| p Pilkey, Dav, 1966-                                                                                                    |                                                                                                    |                                                                                    | 12                                                                                                    |                                                                                 |
| Pilkey, Dav, 1966-                                                                                                    |                                                                                                    |                                                                                    |                                                                                                    |                                                                                 |
| 😰 Pilkey, Dav, 1966- author.                                                                                                    |                                                                                                    |                                                                                    | 7                                                                                                    |                                                                                 |
| 政 Pilkey, Dav, 1966- author, artist.                                                                                                    |                                                                                                    |                                                                                    | 9                                                                                                    |                                                                                 |
| pilkey, Day, 1966- author, artist. https://id.oclc.org/worldcat/entity/E39PBJgxpWbFcvWFfCdmFjkhpP                                                                                                    |                                                                                                    |                                                                                    |                                                                                                    |                                                                                 |
| Pilkey, Dav, 1966- author, artist. https://id.oclc.org/world                                                                                                    | cat/entity/E39PBJgxpWbFcvWFfCdmFjk                                                                                                    | ipe                                                                                | -                                                                                                    |                                                                                 |
| <ul> <li>Pilkey, Dav, 1966- author, artist. https://id.oclc.org/world</li> <li>Pilkey, Dav, 1966- author. https://id.oclc.org/worldcat/er</li> </ul>                                                                                                    | cat/entity/E39PBJgxpWbFcvWFfCdmFjk<br>itity/E39PBJgxpWbFcvWFfCdmFjkhpP                                                                                                    | ib.                                                                                | 1                                                                                                    |                                                                                 |
| <ul> <li>Pilkey, Dav, 1966- author, artist. https://id.oclc.org/world</li> <li>Pilkey, Dav, 1966- author. https://id.oclc.org/worldcat/er</li> <li>Pilkey, Dav, 1966- author, illustrator.</li> </ul>                                                                                                    | cat/entity/E39PBJgxpWbFcvWFfCdmFjkhpP<br>tity/E39PBJgxpWbFcvWFfCdmFjkhpP                                                                                                    | lb.                                                                                | 1 18                                                                                                    |                                                                                 |
| <ul> <li>Pilkey, Dav, 1966- author, artist. https://id.oclc.org/world</li> <li>Pilkey, Dav, 1966- author, https://id.oclc.org/worldcat/er</li> <li>Pilkey, Dav, 1966- author, illustrator.</li> </ul>                                                                                                    | caty entity/E39PBJgxpWbFcvWFfCdmFjk<br>htty/E39PBJgxpWbFcvWFfCdmFjkhpP                                                                                                    | - Cit.k. = D.                                                                      | 1 18                                                                                                    |                                                                                 |
| Pilkey, Dav, 1966- author, artist. https://id.oclc.org/world<br>Pilkey, Dav, 1966- author. https://id.oclc.org/worldcat/er<br>Pilkey, Dav, 1966- author, illustrator.<br>Nilla David Control in the state of the state of the<br>Records Description Call Number/Item                                                                                                    | cat/entity/E39PBJgxpWbFcvWFfCdmFjk<br>tity/E39PBJgxpWbFcvWFfCdmFjkhpP                                                                                                    | . с114 - 0                                                                         | 1 18 4                                                                                                  |                                                                                 |
| Pilkey, Dav, 1966- author, artist. https://id.oclc.org/world<br>Pilkey, Dav, 1966- author. https://id.oclc.org/worldcat/er<br>Pilkey, Dav, 1966- author, illustrator.<br>Pilkey, Dav, 1966- author, illustrator.<br>Records Description Call Number/Item<br>EXACT Author PILKEY, WO_WASH-PL: 12 records                                                                                                    | cat/entity/E39PBJgxpWbFcvWFtCdmFjkhpP<br>tity/E39PBJgxpWbFcvWFfCdmFjkhpP                                                                                                    | . ець «О                                                                           | 1 18                                                                                                    |                                                                                 |
| Pilkey, Day, 1966- author, artist. https://id.oclc.org/world<br>Pilkey, Day, 1966- author, https://id.oclc.org/worldat/er<br>pilkey, Day, 1966- author, illustrator.<br>Records Description Call Number/Item<br>EXACT Author PILKEY, WO_WASH-PL: 12 records<br>Title                                                                                                    | Cat/entity/E39PBJgxpWbFcvWFfCdmFjkhpP                                                                                                    | Carrier Type                                                                       | 1<br>18<br>Pub. Yee                                                                                     | Library Copies                                                                  |
| Pilkey, Day, 1966- author, artist. https://id.ocic.org/world<br>Pilkey, Day, 1966- author, https://id.ocic.org/worldcat/er<br>Pilkey, Day, 1966- author, illustrator.<br>Pilkey, Day, 1966- author, illustrator.<br>Records Description Call Number/Item<br>EXACT Author PILKEY, WO_WASH-PL: 12 records<br>Title<br>Comics Squad : recess!                                                                                                    | Cat/entity/E39PBJgxpWbFcvWFfCdmFjk<br>htty/E39PBJgxpWbFcvWFfCdmFjkhpP                                                                                                    | Carrier Type<br>volume                                                             | 1<br>18<br>Pub. Yea<br>2014                                                                             | Library Copies                                                                  |
| Pilkey, Day, 1966- author, artist. https://id.oclc.org/world<br>Pilkey, Day, 1966- author, https://id.oclc.org/worldcat/er<br>Pilkey, Day, 1966- author, illustrator.<br>Pilkey, Day, 1966- author, illustrator.<br>Records Description Call Number/Item<br>EXACT Author PILKEY, WO_WASH-PL: 12 records<br>Title<br>Comics Squad : recess!<br>Captain Underpants and the big, bad battle of the Bionic B                                                                                                    | Cat/entity/E39PBJgxpWbFcvWFfCdmFjkhpP<br>itty/E39PBJgxpWbFcvWFfCdmFjkhpP<br>Author<br>Pilkey, Dav, 1966-                                                                                                    | Carrier Type<br>volume                                                             | 1<br>18<br>9ub. Yea<br>2014<br>2003                                                                     | Library Copies                                                                  |
| Pilkey, Day, 1966- author, artist. https://id.oclc.org/world<br>Pilkey, Day, 1966- author, illustrator.<br>Pilkey, Day, 1966- author, illustrator.<br>Records Description Call Number/Item<br>EXACT Author PILKEY, WO_WASH-PL: 12 records<br>Title<br>Comics Scued : recess!<br>Captain Underpants and the big, bad battle of the Bionic B<br>Captain Underpants and the big, bad battle of the Bionic B                                                                                                    | Cat/entity/E39PBJgxpWbFcvWFfCdmFjkhpP<br>                                                                                                    | Carrier Type<br>volume<br>volume                                                   | 1<br>18<br>Pub. Yea<br>2014<br>2003<br>2003                                                             | Library Copies                                                                  |
| Pilkey, Day, 1966- author, artist. https://id.oclc.org/world<br>Pilkey, Day, 1966- author, https://id.oclc.org/worldcat/erg<br>Pilkey, Day, 1966- author, illustrator.<br>Pilkey, Day, 1966- author, illustrator.<br>Records Description Call Number/Item<br>EXACT Author PILKEY, WO_WASH-PL: 12 records<br>Title<br>Comics Squad : recess!<br>Captain Underpants and the big, bad battle of the Bionic B<br>Captain Underpants and the big, bad battle of the Bionic B<br>Cod night, gorila [videorecording] :and more bedtime                                                                                                    | Author<br>Pilkey, Dav, 1966-<br>Pilkey, Dav, 1966-                                                                                                    | Carrier Type<br>volume<br>volume                                                   | 1<br>18<br>2014<br>2003<br>2003<br>2002                                                                 | Library Copies                                                                  |
| Pilkey, Day, 1966- author, artist. https://id.oclc.org/world<br>Pilkey, Day, 1966- author, https://id.oclc.org/worldcat/er<br>Pilkey, Day, 1966- author, illustrator.<br>Pilkey, Day, 1966- author, illustrator.<br>Records Description Call Number/Item<br>EXACT Author PILKEY, WO_WASH-PL: 12 records<br>Title<br>Comics Squad : recess!<br>Captain Underpants and the big, bad battle of the Bionic B<br>Good night, gorilla [videorecording] :and more bedtime<br>Captain Underpants and the wrath of the wicked Wedgie                                                                                                    | Cat/entity/E39PBJgxpWbFcvWFfCdmFjkhpP<br>itty/E39PBJgxpWbFcvWFfCdmFjkhpP<br>Author<br>Pilkey, Dav, 1966-<br>Pilkey, Dav, 1966-<br>Pilkey, Dav, 1966-                                                                                                    | Carrier Type<br>volume<br>volume                                                   | Pub. Yea<br>2014<br>2003<br>2003<br>2002<br>2001                                                        | Library Copies                                                                  |
| Pilkey, Day, 1966- author, artist. https://id.oclc.org/world<br>Pilkey, Day, 1966- author, https://id.oclc.org/worldcat/er<br>Pilkey, Day, 1966- author, illustrator.<br>Pilkey, Day, 1966- author, illustrator.<br>Records Description Call Number/Item<br>EXACT Author PILKEY, WO_WASH-PL: 12 records<br>Title<br>Comics Sound : recess!<br>Captain Underpants and the big, bad battle of the Bionic B<br>Captain Underpants and the big, bad battle of the Bionic B<br>Captain Underpants and the wrath of the wicked Wedgie<br>Captain Underpants and the wrath of the wicked Wedgie<br>Captain Underpants and the wrath of the wicked Wedgie                                                                                                    | Cat/entry/E39PBJgxpWbFcvWFfCdmFjkhpP<br>                                                                                                    | Carrier Type<br>volume<br>volume<br>volume                                         | 1<br>18<br>2014<br>2003<br>2003<br>2003<br>2003<br>2001<br>2001                                         | Library Copies                                                                  |
| Pilkey, Day, 1966- author, artist. https://id.oclc.org/world<br>Pilkey, Day, 1966- author, https://id.oclc.org/worldcat/er<br>Pilkey, Day, 1966- author, illustrator.<br>Pilkey, Day, 1966- author, illustrator.<br>Records Description Call Number/Item<br>EXACT Author PILKEY, W0_WASH-PL: 12 records<br>Title<br>Comics Squad : recessl<br>Captain Underpants and the big, bad battle of the Bionic B<br>Captain Underpants and the big, bad battle of the Bionic B<br>Captain Underpants and the wrath of the wicked Wedgie<br>Captain Underpants and the wrath of the wicked Wedgie<br>Captain Underpants and the wrath of the wicked Wedgie<br>Captain Underpants and the wrath of the wicked Wedgie<br>Captain Underpants and the perilous plot of Professor Poo                                                                                                    | Author<br>Pilkey, Dav, 1966-<br>Pilkey, Dav, 1966-<br>Pilkey, Dav, 1966-<br>Pilkey, Dav, 1966-<br>Pilkey, Dav, 1966-                                                                                                    | Carrier Type<br>volume<br>volume<br>volume<br>volume                               | 1<br>18<br>2014<br>2003<br>2002<br>2001<br>2001<br>2000                                                 | Library Copies<br>1<br>1<br>1<br>1<br>1<br>1<br>1<br>1                          |
| Pilkey, Day, 1966- author, artist. https://id.oclc.org/world<br>Pilkey, Day, 1966- author, https://id.oclc.org/worldcat/er<br>Pilkey, Day, 1966- author, illustrator.<br>Pilkey, Day, 1966- author, illustrator.<br>Records Description Call Number/Item<br>EXACT Author PILKEY, WO_WASH-PL: 12 records<br>Title<br>Comics Squad: recess!<br>Captain Underpants and the big, bad battle of the Bionic B<br>Good night, gorilla [videorecording] and more bedtime<br>Captain Underpants and the wrath of the wicked Wedgie<br>Captain Underpants and the wrath of the wicked Wedgie<br>Captain Underpants and the invasion of the incredibly nau<br>Captain Underpants and the invasion of the incredibly nau                                                                                                    | Cat/entity/E39PBJgxpWbFcvWFfCdmFjkhpP<br>itity/E39PBJgxpWbFcvWFfCdmFjkhpP<br>Author<br>Pilkey, Dav, 1966-<br>Pilkey, Dav, 1966-<br>Pilkey, Dav, 1966-<br>Pilkey, Dav, 1966-<br>Pilkey, Dav, 1966-                                                                                                    | Carrier Type<br>volume<br>volume<br>volume<br>volume<br>volume                     | 1<br>18<br>2014<br>2003<br>2003<br>2003<br>2002<br>2001<br>2001<br>2001<br>2000<br>1999                 | Library Copies 1 1 1 1 1 1 1 1 1 1 1 1 1 1 1 1 1 1 1                            |
| Pilkey, Day, 1966- author, artist. https://id.oclc.org/world<br>Pilkey, Day, 1966- author, https://id.oclc.org/worldcat/er<br>Pilkey, Day, 1966- author, illustrator.<br>Pilkey, Day, 1966- author, illustrator.<br>Records Description Call Number/Item<br>EXACT Author PILKEY, WO_WASH-PL: 12 records<br>Title<br>Comics Stuad : recess!<br>Captain Underpants and the big, bad battle of the Bionic B<br>Captain Underpants and the wrath of the wicked Wedgie<br>Captain Underpants and the wrath of the wicked Wedgie<br>Captain Underpants and the wrath of the wicked Wedgie<br>Captain Underpants and the wrath of the wicked Wedgie<br>Captain Underpants and the autrack of the talking toilets : a<br>Captain Underpants and the attack of the talking toilets : a                                                                                                    | Cat/entity/E39PBJgxpWbFcvWFFCdmFjkhpP<br>addeet/easter/Complement/Easter/Easter/E | Carrier Type<br>volume<br>volume<br>volume<br>volume<br>volume<br>volume<br>volume | 1<br>18<br>2014<br>2003<br>2003<br>2003<br>2003<br>2001<br>2001<br>2001<br>2001                         | Library Copies<br>1<br>1<br>1<br>1<br>1<br>1<br>1<br>1<br>1<br>1<br>1           |
| Pilkey, Day, 1966- author, artist. https://id.oclc.org/world<br>Pilkey, Day, 1966- author, https://id.oclc.org/worldcat/er<br>Pilkey, Day, 1966- author, illustrator.<br>Pilkey, Day, 1966- author, illustrator.<br>Records Description Call Number/Item<br>EXACT Author PILKEY, W0_WASH-PL: 12 records<br>Title<br>Comics Squad : recessl<br>Captain Underpants and the big, bad battle of the Bionic B<br>Captain Underpants and the big, bad battle of the Bionic B<br>Captain Underpants and the wrath of the wicked Wedgie<br>Captain Underpants and the wrath of the wicked Wedgie<br>Captain Underpants and the wrath of the wicked Wedgie<br>Captain Underpants and the perilous plot of Professor Poo<br>Captain Underpants and the invasion of the incredibly nau<br>Captain Underpants and the invasion of the incredibly nau<br>Captain underpants and the attack of the talking toilets : a<br>Captain underpants and the attack of the talking toilets : a<br>Captain Underpants and the attack of the talking toilets : a<br>Captain Underpants and the attack of the talking toilets : a<br>Captain Underpants and the attack of the talking toilets : a<br>Captain Underpants and the attack of the talking toilets : a<br>Captain Underpants and the underpants : an epic novel | Author<br>Pilkey, Dav, 1966-<br>Pilkey, Dav, 1966-<br>Pilkey, Dav, 1966-<br>Pilkey, Dav, 1966-<br>Pilkey, Dav, 1966-<br>Pilkey, Dav, 1966-<br>Pilkey, Dav, 1966-<br>Pilkey, Dav, 1966-<br>Pilkey, Dav, 1966-<br>Pilkey, Dav, 1966-<br>Pilkey, Dav, 1966-<br>Pilkey, Dav, 1966-                                                                                                    | Carrier Type<br>volume<br>volume<br>volume<br>volume<br>volume<br>volume           | 1<br>18<br>18<br>2014<br>2003<br>2002<br>2001<br>2001<br>2001<br>2000<br>1999<br>1999<br>1997           | Library Copies<br>1<br>1<br>1<br>1<br>1<br>1<br>1<br>1<br>1<br>2                |
| <ul> <li>Pilkey, Day, 1966- author, artist. https://id.oclc.org/world</li> <li>Pilkey, Day, 1966- author, https://id.oclc.org/worldcat/erg</li> <li>Pilkey, Day, 1966- author, illustrator.</li> <li>Pilkey, Day, 1966- author, illustrator.</li> <li>Records Description Call Number/Item</li> <li>EXACT Author PILKEY, W0_WASH-PL: 12 records</li> <li>Title</li> <li>Comics Squad: recess!</li> <li>Coptain Underpants and the big, bad battle of the Bionic B</li> <li>Gopt and Underpants and the big, bad battle of the Bionic B</li> <li>Goptain Underpants and the big, bad battle of the Bionic B</li> <li>Gopt and Underpants and the wrath of the wicked Wedgie</li> <li>Captain Underpants and the wrath of the wicked Wedgie</li> <li>Captain Underpants and the invasion of the incredibly nau</li> <li>Captain Underpants and the invasion of the incredibly nau</li> <li>Captain Underpants and the attack of the talking toilets : a</li> <li>The adventures of Captain Underpants : an epic novel</li> <li>The Hallo-wiener</li> </ul>                                                                                                    | Cat/entity/E39PBJgxpWbFcVWFFCdmFjkhpP<br>                                                                                                    | Carrier Type<br>volume<br>volume<br>volume<br>volume<br>volume                     | 1<br>18<br>2014<br>2003<br>2003<br>2003<br>2002<br>2001<br>2001<br>2001<br>2000<br>1999<br>1999<br>1999 | Library Copies<br>1<br>1<br>1<br>1<br>1<br>1<br>1<br>1<br>1<br>1<br>1<br>1<br>1 |

<u>Call number</u>: browses call numbers only in <u>one library</u> at a time. You may enter a partial call number.

Example: 641.5

| Item Search                  | and Display ×               |                                                                                                    |        |                             |  |
|------------------------------|-----------------------------|----------------------------------------------------------------------------------------------------|--------|-----------------------------|--|
| Search and Display           |                             |                                                                                                    |        |                             |  |
| 📌 🗛 🌇 🗛                      | ₩ ⇔ ⇒                       |                                                                                                    |        |                             |  |
| Search for:                  | 641.5                       |                                                                                                    | ~      | Search                      |  |
| Index:                       | Call Number                 |                                                                                                    |        |                             |  |
| Library:                     | W0_WASH-PL                  |                                                                                                    | ~      | <ul> <li>Keyword</li> </ul> |  |
|                              |                             |                                                                                                    |        | <ul> <li>Browse</li> </ul>  |  |
| Current:                     |                             |                                                                                                    |        | Exact                       |  |
| BROWSE Ca                    | ll Number 641.5, W0_WASH-PL |                                                                                                    |        |                             |  |
| Call numbe                   |                             | Title                                                                                                    | Copies |                             |  |
| 641.49 DU                    | 1                           | Smoking food : a beginner's guide / Chris Dubbs and Dave Heberle ;                                               | 1      |                             |  |
| 641.5 BAR                    |                             | Rebel homemaker : food, family, life / Drew Barrymore with Pilar                                                 | 1      |                             |  |
| 641.5 BAZ                    |                             | Cook this book : techniques that teach & recipes to repeat / Molly                                               | 1      |                             |  |
| 641.5 BIT                    |                             | How to cook everything : Bittman takes on America's chefs / Mark                                                 | 1      |                             |  |
| 641.5 BIT                    |                             | Dinner for everyone : 100 iconic dishes made 3 ways easy, vegan,                                                 | 1      | 1                           |  |
| 641.5 BLA                    |                             | So good : 100 recipes from my kitchen to yours / Richard Blais with                                              | 1      |                             |  |
| 641.5 BLA                    |                             | Open wide : a cookbook for friends / Benny Blanco with Jess Dam                                                  | 1      |                             |  |
| 641.5 BRO                    |                             | EveryDayCook / produced by Alton Brown ; photographed by Sara                                                    | 1      |                             |  |
| LCALE DUD                    |                             | t file to a manker of all attended and the sector of the sector of the sector of the sector of the sector of the | 1      |                             |  |
| Description Call Number/Item |                             |                                                                                                    |        |                             |  |
| Leader                       | am8i0c                      |                                                                                                    |        |                             |  |
| key                          | on1243969528                |                                                                                                    |        |                             |  |

<u>General</u>: browses only subject indexes. A subject search will suggest related searchable subject tags.

# Example: weather

| Litem Searc    | h and Display                  |                                                            |            |                            |
|----------------|--------------------------------|------------------------------------------------------------|------------|----------------------------|
| -Searchard Dis | olav                           |                                                            |            |                            |
| -A A 🚳         |                                |                                                            |            |                            |
| Search for     | WEATHER                        |                                                            |            | Coarob                     |
| Jearchilon     | WEATHER                        |                                                            |            | Search                     |
| Index:         | Subject                        |                                                            | ~          | Type:                      |
| Library:       | W0_WASH-PL                     |                                                            | ~          | ⊖ Keyword                  |
|                |                                |                                                            |            | <ul> <li>Browse</li> </ul> |
| Current:       |                                |                                                            |            | <ul> <li>Exact</li> </ul>  |
| BROWSE         | Subject WEATHER, WO WASH-      | PL                                                         |            |                            |
| Cublicat       | , , _                          |                                                            | U          |                            |
| Subject        |                                |                                                            | Heading Uc | currences                  |
| 👦 Weath        | er                             |                                                            | 40         | _                          |
| weat           | ther                           |                                                            |            |                            |
| weat           | ther broadcasters, Television  |                                                            |            |                            |
| Weat           | ther control                   |                                                            |            | 1                          |
| weat           | ther-Effect of human beings o  |                                                            |            |                            |
| weat           | therEffect of mountains on     | •                                                          |            |                            |
| Weat           | therEffect of volcanic eruptic | ins on                                                     |            |                            |
|                |                                | tester                                                     |            |                            |
| For the Su     | bject:                         | Weather                                                    |            |                            |
| 1 search a     | also under the broader term:   | Meteorology                                                |            |                            |
| 2 search a     | also under the narrower term:  | Droughts                                                   |            |                            |
| 3 search a     | also under the narrower term:  | Humidity                                                   |            |                            |
| 4 search a     | also under the narrower term:  | Long-range weather forecasts                               |            |                            |
| 5 search a     | also under the narrower term:  | Precipitation (Meteorology)                                |            |                            |
| 6 search a     | also under the narrower term:  | Storms                                                     |            |                            |
| 7 search a     | also under the narrower term:  | Winds                                                      |            |                            |
| search a       | also under:                    | subdivision Climate under names of countries, cities, etc. |            |                            |
|                |                                |                                                            |            |                            |
|                |                                |                                                            |            |                            |
|                |                                |                                                            |            |                            |

<u>Periodical title</u>: browses only the periodical index.

# Example: PEOPLE

| spenne water<br>Search for: PEOPLE Search for: PEOPLE Search for: PEOPL | Item Search       | and Display x              |                                                         |          |                            |
|----------------------------------------------------------------------------------------------------|-------------------|----------------------------|---------------------------------------------------------|----------|----------------------------|
| A matrix       Matrix       Matrix <td>Search and Displa</td> <td>ιų</td> <td></td> <td></td> <td></td>                                                                                                    | Search and Displa | ιų                         |                                                         |          |                            |
| Search for:         PEOPLE         Search         Search         Se                                                                                                    | 📌 🐴 🖬 🖇           | 🖝 🖚 🖝                      |                                                         |          |                            |
| nder:         Periodical Title         Image:         Image: <t< td=""><td>Search for:</td><td>PEOPLE</td><td></td><td>~</td><td>Search</td></t<>                                                                                                    | Search for:       | PEOPLE                     |                                                         | ~        | Search                     |
| Ltbrary:         W0_WASH-PL                                                                                                    | Index:            | Periodical Title           |                                                         | ~        | Type:                      |
| Ourrent:       ● Browse         BROWSE Periodical Title       Heading Occurrences         Image: Stand Deen       1         Image: Stand Deen       1                                                                                                    | Library:          | W0_WASH-PL                 |                                                         | ~        | Keyword                    |
| Current:         Current:         Current:           BROWSE Periodical Title PEOPLE, W0_WASH-PL         Heading Occurrences           Breadie Title         Heading Occurrences           Breadie 2024         1           Breadie 2025         1           Breadie 2025         223024           Breadie 2023         223024           Breadie 2023         223024           Breadie                                                                                                    | Currents          |                            |                                                         |          | <ul> <li>Browse</li> </ul> |
| BROWSE Periodical Title       Heading Occurrences         g-Paula Deen       1         g-Paula Deen       1         g-Paula Deen       1         g-Papole [2024]       1         g-Papole [2025]       1         g-Papole [2025]       1         g-Papole [2025]       1         g-Papole [2025]       1         g-Papole [2025]       1         g-Papole [2025]       1         g-Papole [2025]       1         g-Papole [2025]       1         g-Papole [2025]       1         g-Papole [2025]       1         g-Papole [2026]       1         g-Papole [2027]       1         g-Papole [2028]       1         g-Papole [2029]       1         g-Papole [2029]       1         g-Papole [2029]       1         g-Papole [2020]       1         g-Papole [2020]       1         g-Papole [2020]       1         g-Papole [2020]       1         g-Papole [2020]       1         g-Papole [2020]       1         g-Papole [2020]       1         g-Papole [2020]       1         SSN       0093-7673                                                                                                    | Current:          |                            |                                                         |          |                            |
| Periodical Title         Heading Occurrences           © Periodical Title         1           © Periodic [2025]         1           © Periodic [2025]         1           © Periodic [2025]         1           © Periodic [2025]         1           © Periodic [2025]         1           © Periodic [2025]         1           © Periodic [2026]         1           © Periodic [2027]         1           © Periodic [2027]         1           © Periodic [2027]         1           © Periodic [2027]         1           © Periodic [2027]         1           © Periodic [2028]         1           © Periodic [2028]         1           © Periodic [2028]         1           © Periodic [2028]         1           © Periodic [2028]         1           © Periodic [2028]         1           © Periodic [2028]         1           © Periodic [2028]         1           © Periodic [2028]         1           © Periodic [2028]         1           © Periodic [2028]         1           © Periodic [2028]         1           © Periodic [2028]         1           Data [2028]         2 <td>BROWSE P</td> <td>eriodical Title PEOPLE, WO</td> <td>_WASH-PL</td> <td></td> <td></td>                                                                                                    | BROWSE P          | eriodical Title PEOPLE, WO | _WASH-PL                                                |          |                            |
| p. Paula Deen         1           p. People (2024)         1           p. People (2025)         2           p. People (2025)         1           p. People magazine         2           p. Poople sournal         1           p. People magazine         1           p. Poople magazine         1           p. Polis Watsington directory         1           p. Polis Watsington directory         1           p. Polis Watsington directory         1           p. Polis Watsington directory         1           p. Polis Watsington directory         1           p. Polis Watsington directory         1           p. Polis Watsington directory         1           p. Polis Watsington directory         1           p. Polis Watsington directory         1           p. Polis Watsington directory         1           p. Call Number/Item         1           Leader         as a0C           key         0 cm01/92449           Data source         0 Col.C           Data/mis tamp         0 20310/2011320.0           Fixed field data         74062552024 nyuwn p. 0 a0eng           LCCN         74642084 2002252723           Cataloging Source         DLC ceng </td <td>Periodical</td> <td>Title</td> <td>He</td> <td>ading Oc</td> <td>currences</td>                                                                                                    | Periodical        | Title                      | He                                                      | ading Oc | currences                  |
| i> People [2023]         1           i> People [2025]         1           i> People magazine         1           i> Poople's journal         1           i> Pioneer woman         1           i> The pioneer woman magazine.         1           i> Poople's journal         1           i> Pioneer woman magazine.         1           i> Polok's Washington directory         1           i> Actil. Wurketere. (Froute Centre Location and Centre Location and Centre Location And Centre Location and Centre Location and Centre Location an                                                                                                    | 🕞 Paula De        | een                        | 1                                                       |          |                            |
| people [2025]         1           people magazine         2           people magazine         1           people magazine         1           people magazine         0           people magazine         1           people magazine         1           people magazine         1           people magazine         1           people magazine         1 </td <td>🔊 People [</td> <td>[2024]</td> <td>1</td> <td></td> <td></td>                                                                                                    | 🔊 People [        | [2024]                     | 1                                                       |          |                            |
| ip         People magazine         2           ip         People sjournal         1           ip         Pioneer woman magazine.         1           ip         Pioneer woman magazine.         1           ip         Pole shournal (for each of the shourna') (for each of the shourna') (foreeach of the shourna') (for each of the shourna') (for each of the                                                                                                    | 🕞 People [        | 2025]                      | 1                                                       |          |                            |
| By People's yournal         1         1           By Pioneer woman         1           By The pioneer woman magazine.         1           By Pioneer woman magazine.         1           By Pioneer woman magazine.         1           By Pioneer woman magazine.         1           By Pioneer woman magazine.         1           By Pioneer woman magazine.         1           By Pioneer woman woman magazine.         1           By Pioneer woman magazine.         1           By Pioneer woman woman magazine.         1           By Pioneer woman magazine.         1           By Pioneer woman woman magazine.         1           By Pioneer woman magazine.         1           Description Call Number/Item         1           Description Call Number/Item         0           Data source         0 CoLC           Data source         0 CoLC           Data source         0 a0eng           LCCN         7462084 20025723           Cataloging Source         DL Ceng           ISN         0093-7673           Postal reg. #         061150 USPS           LC Call Number         AP2. P417           Dewey Decimal Classification Number 051         Item 2024      <                                                                                                    | 🕞 People r        | magazine                   | 2                                                       |          |                            |
| By The prioner woman magazine.         1           By Polk's Washington directory         1           Polk's Washington directory         1           Description         Call Number/Item           Leader         as a0c           key         ocm01792449           Data source         OColC           Data source         OColC           Data (data)         74642084 2002252723           Cataloging Source         DIC eng           ISSN         0093-7673 0093-7673           Standard identifier#         0933-7673 0093-7673           Standard identifier#         061150 USPS           LC Call Number 051         L           Title         People [2024]           Variant title         Popularly known as: People magazine           264         New York: Time, 2024                                                                                                    | People's          | sjournal                   | 1                                                       |          | · · ·                      |
| By The plother woman magazine.     1       Polks Washington directory     1       Description     Call Number/Item       Leader     as a0c       key     ocm01792449       Data source     OCoLC       Data filed data     7406255024 nyuwn p       0     a0eng       LCCN     74642084 2002252723       Cataloging Source     DLC eng       ISSN     0093-7673       Standard identifier#     0093-7673       Postal reg. #     061150 USPS       LC Call Number     051       Title     Popole [2024]       Variant title     Popularly known as: People magazine       264     New York: Time, 2024                                                                                                    | Pioneer           | woman                      | 1                                                       |          |                            |
| Partile vis washingtin uncetory     1       Partile vis a vashingtin uncetory     1       Description     Call Number/Item       Leader     as a0c       key     ocm01792449       Data source     OCoLC       Date/time stamp     20231024011329.0       Fixed field data     74062552024       Number / Item     20231024011329.0       Fixed field data     74062552024       Number / Item     20231024011329.0       Stamp 2003252723     2000000000000000000000000000000000000                                                                                                    | By The plor       | reer woman magazine.       | 1                                                       |          |                            |
| Description Call Number/Item         Leader       as a0c         key       ocm01792449         Data source       OCoLC         Date/time stamp       20231024011329.0         Fixed field data       740625s2024         Toto 74642084 200252723         Cataloging Source       DLC eng         ISSN       0093-7673 0093-7673         Standard identifier#       0093-7673         Postal reg. #       061150 USPS         LC Call Number       D51         Uction       Ap2.P417         Dewey Decimal Classification Number 051         Title       People [2024]         Variant title       Popularly known as: People magazine         264       New York: Time, 2024                                                                                                    | Della M           | Ashington directory        |                                                         |          |                            |
| Leader     as a0c       key     ocm01792449       Data source     CoCLC       Date field data     740525024 nyuwn p 0 a0eng       LCCN     7462582024 nyuwn p 0 a0eng       LCCN     7462582024 nyuwn p 0 a0eng       Standar dientifier#     003-7673 003-7673       Standar dientifier#     061150 USPS       LCCN     64150 USPS       Tite     Poople [2024]       Tite     Poople [2024]       Variant title     Npularly known as: People magazine       264     Work ritine, 2024                                                                                                    | Description       | Call Number/Item           |                                                         |          |                            |
| key         ocm01792449           Data source         OCIC           Data/time stamp         0231024011329.0           Fixed field data         7406253024 nyuwn p 0 a0eng           LCCN         74642084 2002252723           Cataloging Source         0093-7673 0093-7673           SisN         0093-7673 0093-7673           Cataloging Source         0093-7673 0093-7673           LC Call Number         0093-7673           Postal reg. #         061050NS           LC Call Number         AP2_P417           Devey Decimal Classification Number         F           Title         People [2024]           Variant title         Poludrly known as: People magazine           264         Nev York : Time, 2024                                                                                                    | Leader            |                            | as a0c                                                  |          | 1                          |
| Data source         OCcLC           Date source         Cocle           Date source         20231024011329.0           Fixed field data         740625s2024 nyuwn p 0 along           LCCN         74642084 2002252723           Cataloging Source         D1C eng           ISSN         093-7673 0093-7673           Standard identifier#         093-7673 0093-7673           Catalogung Source         0150 USPS           LC Call Number         0150 USPS           LC Call Number         022-P417           Title         People [2024]           Variant title         Poolarly nown as: People magazine           264         New York : Time, 2024                                                                                                    | key               |                            | ocm01792449                                             |          |                            |
| Date/ime stamp     20231024011329.0       Fixed field data     740620550224 mywn p 0 a0eng       LCCN     74642084 2002252723       Cataloging Source     DLC eng       ISSN     0093-7673 0093-7673       Standard identifier#     0093-7673       Over Jone     Cataloging Source       LCCAI Number     0150 USPS       LCCAI Number     61150 USPS       Dewey Decimal Classification Numerots1       Title     People [2024]       Variant title     New York : Time, 2024                                                                                                    | Data source       | e                          | OCoLC                                                   |          |                            |
| Fixed field data     7406255024     nyuwn p     0     a0eng       LCCN     74642002252723     -       Cataloging Source     DLC eng       ISSN     0093-7673 0093-7673       Standard identifier#     0093-7673       9ostal reg.#     061150 USPS       LC Call Number     AP2. P417       Dewey Decimal Classification Number 05       Title     Pople [2024]       Variant title     Poplarly known as: People magazine       264     New York : Time, 2024                                                                                                    | Date/time         | stamp                      | 20231024011329.0                                        |          |                            |
| LCCN     74642084 2002252723       Cataloging Source     DLC eng       ISSN     0093-7673 0093-7673       Standard identifier#     0093-7673       Postal reg. #     061150 USPS       LC call Number     02. P417       Dewey Decimal Classification Number     57       Title     People [2024]       Variant title     Popularly known as: People magazine       264     Ne York: Time, 2024                                                                                                    | Fixed field       | data                       | 740625s2024 nyuwn p 0 a0eng                             |          |                            |
| Cataloging Source         DLC eng         IS           ISSN         0093-7673 0093-7673           Standard identifier#         0093-7673           Posta legs.#         061150 USPS           LC Call Number         AP2. P417           Dewey Decimal Classification Number 051         Title           Posta title         Popole [2024]           Variant title         New York: Time, 2024                                                                                                    | LCCN              |                            | 74642084 2002252723                                     |          |                            |
| ISSN         0093-7673 0093-7673           Standard identifier#         0093-7673           Postal reg.#         06150 USPS           LC Call Number         AP2.P417           Dewey Decimal Classification Number 051         Title           Pople [2024]         Variant title           Variant title         Pople/Instance           E64         New York: Time, 2024                                                                                                    | Cataloging        | Source                     | DLC eng                                                 |          |                            |
| Standard identifier#         0093-/6/3           Postal reg. #         061150 USPS           LC Call Number         AP2. P417           Dewey Decimal Classification Number 051         Title           Title         People [2024]           Variant title         Pople Internation Pople magazine           264         New York : Time, 2024                                                                                                    | ISSN              |                            | 0093-7673 0093-7673                                     |          |                            |
| Posta reg. #         06130 05/5           L Call Number         AP2_P417           Dewey Decimal Classification Number 051         Title           Posple [2024]         Popularly known as: People magazine           264         New York: Time, 2024                                                                                                    | Standard id       | lentifier#                 | 0093-76/3                                               |          |                            |
| LL Cai Number     AP2./43/       Dewey Decimal Classification Number 051       Title     People [2024]       Variant title     Popularly known as: People magazine       264     New York: Time, 2024                                                                                                    | Postal reg.       | #                          | 061150 0595                                             |          |                            |
| Title     People [2024]       Variant title     Popularly known as: People magazine       264     New York : Time, 2024                                                                                                    | Dewey Des         | imal Classification Number | AF2.1741                                                |          |                            |
| Variant title Popularly known as: People magazine<br>264 New York : Time, 2024                                                                                                    | Title             | inal classification Numbe  | H UJ L Doola (2024)                                     |          |                            |
| 264         New York: Time, 204                                                                                                    | Variant title     |                            | reopie (2024)<br>Denvidek keeven eel Roopie magazina    |          |                            |
|                                                                                                    | 264               |                            | New York Time, 2024                                     |          |                            |
| Physical description volumes : illustrations (some color). portraits : 28 cm                                                                                                    | Physical de       | scription                  | volumes : illustrations (some color), portraits : 28 cm |          |                            |

Series: Searches items in a series, any format.

### Example: Hunger Games

| Item Search           | and Display 🗙                          |                          |              |             |                            |
|-----------------------|----------------------------------------|--------------------------|--------------|-------------|----------------------------|
| Searchand Displa      | Ŷ                                      |                          |              |             |                            |
| 📌 🥐 🌃 🖗               |                                        |                          |              |             |                            |
| Search for:           | HUNGER GAMES                           |                          |              | ~           | Search                     |
| Index: Series         |                                        |                          |              |             | Type:                      |
| Library: W0_WASH-PL ~ |                                        |                          |              |             | ⊖ Keyword                  |
|                       |                                        |                          |              |             | <ul> <li>Browse</li> </ul> |
| Current:              |                                        |                          |              |             | ⊖ Exact                    |
| -BROWSE Se            | eries HUNGER GAMES, WO_WASH-PL         |                          |              |             |                            |
| Series                |                                        |                          |              | Heading C   | Occurrences                |
| 🕞 ([Hundre            | ed Oaks series])                       |                          |              | 1           |                            |
| n (Hunger             | Games ; bk. 1)                         |                          |              | 2           |                            |
| 🛛 🔂 (The Hu           | nger Games ; bk. 2)                    |                          |              | 1           |                            |
| 🔂 (The Hu             | nger Games ; [bk. 3])                  |                          |              | 1           |                            |
| 🕞 🕞 (The Hu           | nger Games ; book 1)                   |                          |              | 1           | 1                          |
| 🕞 (Hunger             | Games ; book 3)                        |                          |              | 1           |                            |
| 🕞 🔂 (A Hung           | er games novel)                        |                          |              | 1           |                            |
| 🕞 (A Hung             | er Games Novel ; [0])                  |                          |              | 1           |                            |
| L= /A 11              |                                        |                          |              | - 1         |                            |
| Records D             | escription Call Number/Item            |                          |              |             |                            |
| EXACT Seri            | es HUNGER GAMES, W0_WASH-PL: 2 records |                          |              |             |                            |
| Title                 |                                        | Author                   | Carrier Type | Pub. Year l | ibrary Copies              |
| The hunger            | games                                  | Collins, Suzanne.        | audio disc   | 2008 1      |                            |
| The Hunge             | r Games                                | Collins, Suzanne author. | volume       | 2008 2      | 1                          |
|                       |                                        |                          |              |             |                            |
|                       |                                        |                          |              |             |                            |

<u>Title Control Number</u>: If you know a Title Control Number, you can browse these. Some BCA reports (like Titles of Holds placed Last Week via all sources that your library doesn't own) will give title control numbers which, when searched, can give the exact record of the item your patron is requesting.

Example BCA report:

| A                                      | В                      | С                 | D               | E                 | F G H I                  |
|----------------------------------------|------------------------|-------------------|-----------------|-------------------|--------------------------|
| Titles of Holds place                  | ed Las                 | st Wee            | ek via all so   | urces That y      | your Library Doesn't Own |
| Catalog Title                          | Catalog<br>Pub<br>Year | Catalog<br>Format | Catalog Flex Id | Catalog Author    |                          |
| Bleach. Bur±chi /                      | 2024                   | VM                | o1420000380     |                   | 7                        |
| 'and justice for all /                 | 2010                   | VM                | o681774296      |                   |                          |
| 'Twas the bite before Christmas /      | 2023                   | MARC              | o1409332249     | Rosenfelt, David, |                          |
| "B" is for burglar : a Kinsey Millhone | 1991                   | MARC              | o23211146       | Grafton, Sue.     |                          |
| "H" is for homicide /                  | 1992                   | MARC              | o25667563       | Grafton, Sue.     |                          |
| "I" is for innocent /                  | 1992                   | MARC              | o25009299       | Grafton, Sue.     | -                        |
| "They say/I say" : the moves that m    | 2012                   | MARC              | o754105743      | Graff, Gerald.    | _                        |
| 10 buildings that changed America /    | 2013                   | VM                | 0842426250      |                   |                          |
| 10 dogs /                              | 2023                   | MARC              | o1371747547     | Gravett, Emily,   | 1                        |
| 10 little tractors /                   | 2021                   | MARC              | 01276794469     | Bailey, Annie,    | 1                        |

## Example: 01420000380

In this case, change Library field to ALL libraries.

| Item Search                     | and Display 🗴                                        |             |                  |             |                  |                   |                                   |   |                             |
|---------------------------------|------------------------------------------------------|-------------|------------------|-------------|------------------|-------------------|-----------------------------------|---|-----------------------------|
| O <sup>1Searchand Display</sup> |                                                      |             |                  |             |                  |                   |                                   |   |                             |
| 📌 🕅 🕅 🖧                         | ™ ← →                                                |             |                  |             |                  |                   |                                   |   |                             |
| Search for:                     | 01420000380                                          |             |                  |             |                  |                   |                                   | ~ | Search                      |
| Index:                          | Title Control #                                      |             |                  |             |                  |                   |                                   | ~ | Type:                       |
| Library:                        | ALL                                                  |             |                  |             |                  |                   |                                   | _ | <ul> <li>Keyword</li> </ul> |
|                                 |                                                      |             |                  |             |                  |                   |                                   |   | <ul> <li>Browse</li> </ul>  |
| Current:                        |                                                      |             |                  |             |                  |                   |                                   |   | <ul> <li>Exact</li> </ul>   |
| BROWSE Tit                      | le Control # 01420000380                             |             |                  |             |                  |                   |                                   |   |                             |
| Title contro                    | 1#                                                   | Call number |                  |             |                  | Title             |                                   |   |                             |
| o14200003                       | 71                                                   | DVD 387.74  | ELY              |             |                  | Fly with me       |                                   |   |                             |
| o14200003                       | 80                                                   | BLE         |                  |             |                  | Bleach. Part 1.   | Thousand-year blood war = Burīchi |   |                             |
| o14200004                       | 06                                                   | BRA         |                  |             |                  | Brain donors      |                                   |   |                             |
| o14200004                       | 19                                                   | DVD NOL     |                  |             |                  | Nolly             |                                   |   |                             |
| o14200004                       | 28                                                   | CD BOOK F F | RENCH            |             |                  | The hunter : a no | ovel                              |   | 1                           |
| o14200004                       | 30                                                   | MYS COS FIN | #4               |             |                  | Finlay Donovan    | rolls the dice                    |   |                             |
| o14200004                       | 45                                                   | CD BLA      |                  |             |                  | Ohio players      |                                   |   |                             |
| o14200004                       | 46                                                   | MOU         |                  |             |                  | Mount Hideawa     | y mysteries. Exes and oh no's     |   |                             |
| -14200004                       | 40                                                   | DVD 072 040 |                  |             |                  | 1                 | aali birkaani Mali d              |   |                             |
| Description                     | Call Number/Item                                     |             |                  |             |                  |                   |                                   |   |                             |
| - 🚍 Bleach                      | . Part 1. Thousand-year blood war = Burīchi -        |             | Price:           | \$48.99     | Item type:       | BLU-RAY           | Ongoing checkouts: <sup>3</sup>   |   |                             |
| ≜ 🔂 P0_/                        | ALL-PPL (PO_/P1_/P2_/P3_/P7_/P8_)                    |             | Home location:   | AV-MOVIE    | Current location | CHECKEDOUT        | Ongoing renewals: 2               |   |                             |
| 📥 👜 B                           | LE - P1_LVIEW                                        |             | Item category 1: | FICTION     | Item category 2: | ADULT             | Checkouts to date: 3              |   |                             |
|                                 | A13222300011 - 1 - BLU-RAY - CHECKEDOUT - Can't Circ |             | Item category 3: | MOVIE       | Item category 4: | UNDEFINED         | Renewals to date: 2               |   |                             |
|                                 |                                                      |             | Item category 5: | UNDEFINED   | Item category 6: | UNDEFINED         | Date last cleared: Never          |   |                             |
|                                 |                                                      |             |                  | LINIDEEINED |                  | LINDEEINED        |                                   |   |                             |

### Miscellaneous Search Information

#### Titles that include Boolean operators

Common Boolean operators are AND, NOT, OR. **Use quotation marks** around the operator or the complete search term to achieve accurate search results.

**AND** – results include records with all the search terms but not records with just one of the search terms.

Example: CATS AND DOGS without quotation marks returns 191 records.

| 1              |                                                   |                         |                          |                   |               |     |        |         |        |
|----------------|---------------------------------------------------|-------------------------|--------------------------|-------------------|---------------|-----|--------|---------|--------|
| Item Sear      | ch and Display 🗙                                  |                         |                          |                   |               |     |        |         |        |
| 4 Search and D | ipby                                              |                         |                          |                   |               |     |        |         |        |
| M M 🖗          |                                                   |                         |                          |                   |               |     |        |         |        |
| Author:        |                                                   |                         | AND 🗸                    | Title:            | CATS AND DOGS |     | AND    | ~       | Search |
| Series:        |                                                   |                         | AND 🗸                    | Subject:          |               |     | AND    | ~       | Reset  |
| General:       |                                                   |                         | AND 🔍                    | Periodical Title: |               |     |        |         |        |
| Library:       | ALL                                               |                         |                          |                   |               |     |        | ~       |        |
| Current:       | Bleach. Part 1. Thousand-year blood war = Bu      | - BLE ID:A13222300      | 011 Ctrl#                | t:01420000380     | Copy:1        |     |        |         |        |
|                | ED SEARCH KEYWORD TITLE CATS AND DOGS ALL: 1      | 91 records              |                          |                   |               |     |        |         |        |
|                |                                                   | Y                       |                          |                   |               |     |        |         |        |
| Title          |                                                   | Author                  |                          |                   | Carrier Type  | Pub | . Year | Library | Copies |
| 4 film fav     | orites : critters with character collection       |                         |                          |                   | videodisc     | 201 | .3     | 1       |        |
| Like cats      | & dogs                                            | Shane, Lizzie, author.  |                          |                   | volume        | 202 | 4      | 3       |        |
| The farm       | animal encyclopedia                               | Bell, Samantha, autho   | or.                      |                   | volume        | 202 | 5      | 13      |        |
| The ultim      | ate cross stitch pet collection : over 400 animal | Crompton, Claire, aut   | hor.                     |                   | volume        | 202 | 4      | 1       |        |
| Dogs or o      | ats                                               | Dufresne, Michèle.      | ufresne, Michèle. volume |                   |               |     | 5      | 2       |        |
| Dogs vs.       | cats                                              | Steele, Michael Antho   | ony, author.             |                   | volume        | 202 | 4      | 3       |        |
| Seedtime       | and harvest : how gardens grow roots, connecti    | Purifoy, Christie, auth | or, photogra             | apher.            | volume        | 202 | 4      | 1       |        |
| Farm ani       | mals                                              | Hinman, Bonnie, auth    | or.                      |                   | volume        | 202 | 3      | 5       |        |
| C              | da eo anteda e                                    |                         |                          |                   | a hala an     | 202 | 2      | 4       |        |
| Description    | Call Number/Item                                  |                         |                          |                   |               |     |        |         |        |
| Leader         | gm a0c                                            |                         |                          |                   |               |     |        |         |        |
| key            | ocn896148126                                      |                         |                          |                   |               |     |        |         |        |
| Data sou       | ce OCoLC                                          |                         |                          |                   |               |     |        |         |        |

# Example: "CATS AND DOGS" with quotation marks returns 145 records.

| Item Search and Display x                                                                      |                              |             |                   |         |              |   |          |        |          |
|------------------------------------------------------------------------------------------------|------------------------------|-------------|-------------------|---------|--------------|---|----------|--------|----------|
|                                                                                                |                              |             |                   |         |              |   |          |        |          |
| A A A A A A A A A A A A A A A A A A A                                                          |                              |             |                   |         |              |   |          |        |          |
| Author:                                                                                        | AND                          | $\sim$      | Title:            | "CATS A | ND DOGS"     |   | AND      | ~      | Search   |
| Series:                                                                                        | AND                          | $\sim$      | Subject:          |         |              |   | AND      | ~      | Reset    |
| General:                                                                                       | AND                          | ~           | Periodical Title: |         |              |   |          |        |          |
| Library: ALL                                                                                   |                              |             |                   |         |              |   |          | ~      |          |
| Current: Bleach. Part 1. Thousand-year blood war = Bu BLE                                      | ID:A13222300011 Ctr          | d <b>#:</b> | 01420000380       | Copy:1  |              |   |          |        |          |
| ADVANCED SEARCH KEYWORD Title "CATS AND DOGS", ALL: 145 re                                     | ecords                       |             |                   |         |              |   |          |        |          |
| Title Author                                                                                   | or                           |             |                   |         | Carrier Type | P | ub. Year | Librar | y Copies |
| Like cats & dogs Shane                                                                         | e, Lizzie, author.           |             |                   |         | volume       | 2 | 024      | 3      |          |
| Seedtime and harvest : how gardens grow roots, connecti Purifo                                 | oy, Christie, author, photog | grap        | oher.             |         | volume       | 2 | 024      | 1      | 1        |
| Cats and dogs puzzles                                                                          |                              |             |                   |         | object       | 2 | 023      | 1      |          |
| Do animals fall in love? Gathe                                                                 | en, Katharine von der, 1972  | 2- a        | uthor.            |         | volume       | 2 | 021      | 2      |          |
| Making friendship bracelets with cute pictures : 101 desig McNeill, Suzanne, author. volume 20 |                              |             |                   |         |              |   |          | 1      |          |
| Hallmark romances - Must love dogs (and cats)                                                  |                              |             |                   |         | videodisc    | 2 | 021      | 1      |          |
| Like cats and dogs McMurray, Kate, 1980                                                        |                              |             |                   |         | volume       | 2 | 2021     |        |          |
| Wild Kratts. Cats and dogs                                                                     |                              |             |                   |         | videodisc    | 2 | 021      | 15     |          |
| Liles and does AdaM                                                                            |                              |             |                   |         | and a star   |   | 001      | 4      |          |

### **NOT** – results include records containing the first search term but not the second.

Example: JUNIE B. JONES IS NOT A CROOK without quotation marks. Results include 108 records of Junie B. Jones books but not the one being searched.

| Juj Searchand Display                                        |                         |                   |                               |           |        |          |  |  |
|--------------------------------------------------------------|-------------------------|-------------------|-------------------------------|-----------|--------|----------|--|--|
| - <b>AN 199 Par 196 ← →</b>                                  |                         |                   |                               |           |        |          |  |  |
| Author:                                                      | AND 🗸                   | Title:            | JUNIE B. JONES IS NOT A CROOK | AND       | ~      | Search   |  |  |
| Series:                                                      | AND v                   | Subject:          |                               | AND       | ~      | Reset    |  |  |
| General:                                                     | AND 🗸 I                 | Periodical Title: |                               |           |        |          |  |  |
| Library: ALL                                                 |                         |                   | 5                             | ,         | ~      |          |  |  |
| Current: Park, Barbara, Junie B. Jones is not a crook J PA   | AR ID:A66701499512      | Ctrl#:0355216     | 83 Copv:3                     |           |        |          |  |  |
|                                                              |                         |                   |                               |           |        |          |  |  |
| ADVANCED SEARCH KEYWORD Title JUNIE B. JONES IS NOT A        | CROOK, ALL: 108 records |                   |                               |           |        |          |  |  |
| Title A                                                      | Author                  |                   | Carrier Type                  | Pub. Year | Librar | y Copies |  |  |
| Junie B. Jones loves handsome Warren P                       | Park, Barbara, author.  |                   | volume                        | 1996      | 94     |          |  |  |
| Junie B. Jones has a monster under her bed P                 | Park, Barbara.          |                   | volume                        | 1997      | 110    | 1        |  |  |
| Junie B. Jones is a party animal P                           | Park, Barbara.          |                   | volume                        | 1997      | 94     |          |  |  |
| Junie B. Jones is a beauty shop guy P                        | Park, Barbara, author.  |                   | volume                        | 1998      | 91     |          |  |  |
| Junie B. Jones is a beauty shop guy P                        | Park, Barbara.          |                   | volume                        | 1999      | 28     |          |  |  |
| Junie B. Jones smells something fishy P                      | Park, Barbara, author.  |                   | volume                        | 1998      | 108    |          |  |  |
| Junie B. Jones and the mushy gushy valentime [i.e. valenti P | Park, Barbara, author.  |                   | volume                        | 1999      | 101    |          |  |  |
| Junie B. Jones is (almost) a flower girl P                   | Park, Barbara, author.  |                   | volume                        | 1999      | 108    |          |  |  |
| Limite D. Januar have a new in house a sheet                 | Seal: Dealesse states   |                   |                               | 2000      | 00     |          |  |  |

Example: "JUNIE B. JONES IS NOT A CROOK" with quotation marks. Results include 10 records of items with the exact title.

| -  |                             |                                                |              |               |                   |                |                |     |        |        |          |
|----|-----------------------------|------------------------------------------------|--------------|---------------|-------------------|----------------|----------------|-----|--------|--------|----------|
| Ì  | Item Sear                   | ch and Display 🗴                               |              |               |                   |                |                |     |        |        |          |
| I  | Ju <sup>1</sup> Searchand D | archand Splay                                  |              |               |                   |                |                |     |        |        |          |
| I  | A 🖗 🆗                       |                                                |              |               |                   |                |                |     |        |        |          |
| I  | Author:                     |                                                |              | AND           | Title:            | JUNIE B. JONES | S NOT A CROOK" |     | AND    | ~      | Search   |
| I  | Series:                     |                                                |              | AND           | Subject:          |                |                |     | AND    | ~      | Reset    |
| I  | General:                    |                                                |              | AND           | Periodical Title: |                |                |     |        |        |          |
| I  | Library:                    | ALL                                            |              |               | -                 | 1              |                |     |        | ~      |          |
| I  | Current:                    | Park, Barbara Junie B. Jones is not a crook J  | PAR ID:A6    | 5701499512    | Ctrl#:0355216     | 83 Copy:3      |                |     |        |        |          |
| I  | ADVANC                      | ED SEARCH KEYWORD TITLE "JUNIE B. JONES IS NOT | A CROOK" A   | II · 10 recor | ds                |                |                |     |        |        |          |
| I  |                             |                                                |              |               |                   |                |                |     |        |        |          |
| I  | Title                       |                                                | Author       |               |                   |                | Carrier Type   | Pub | . Year | Librar | y Copies |
| I  | Junie B. J                  | ones is not a crook                            | Park, Barbar | a.            |                   |                | volume         | 199 | 7      | 93     |          |
| I  | Junie B. J                  | ones is not a crook                            | Park, Barbar | a, author.    |                   |                | other          | 201 | 9      | 3      |          |
| I  | Junie B. J                  | ones collection. Books 9-12 [sound recording]  | Park, Barbar | a.            |                   |                |                | 200 | 4      | 4      |          |
| I  | Junie B. J                  | ones collection. Books 9-16 [sound recording]  | Park, Barbar | a.            |                   |                |                | 200 | 1 !    | 9      |          |
| I  | Junie B. J                  | ones is not a crook                            | Park, Barbar | a, author.    |                   |                | volume         | 200 | 0      | 27     |          |
| I  | JUNIE B.                    | JONES IS NOT A CROOK                           | PARK, BARB   | ARA           |                   |                |                |     |        | 1      |          |
| I  | Junie B. J                  | ones is Not a Crook                            | Park, Barbar | a.            |                   |                |                | 199 | 7      | 9      |          |
| I  | JUNIE B.                    | JONES IS NOT A CROOK                           | PARK, BARBA  | ARA           |                   |                |                |     |        | 1      |          |
| 1  | LUINUED                     | ONES IS NOT A CROOK                            |              |               |                   |                |                |     |        | 4      |          |
| 18 |                             |                                                |              |               |                   |                |                |     |        |        |          |

<u>**OR**</u> – results include records containing one or all the search terms.

### Example: ONE WAY OR ANOTHER without quotation marks returns 2360 records.

| ANOTHER AND V Search                                                                                                    |
|----------------------------------------------------------------------------------------------------|
| AND v Reset                                                                                                    |
|                                                                                                    |
| ×                                                                                                    |
| <u>1</u>                                                                                                    |
|                                                                                                    |
| Pub. Year Library Copies                                                                                                   |
| 1                                                                                                    |
| 2025 7                                                                                                    |
| 2025 2                                                                                                    |
| 2019 1                                                                                                    |
| 2024 0                                                                                                    |
| 2025 1                                                                                                    |
| 2025 4                                                                                                    |
| 2025 8                                                                                                    |
| 2025 4                                                                                                    |
| Pub. Year Library Copi<br>2025 7<br>2025 2<br>2019 1<br>2025 1<br>2025 4<br>2025 4<br>2025 8<br>2025 1<br>2025 4<br>2025 1 |

Description Call Number/Item

# "ONE WAY OR ANOTHER" with quotation marks returns 32 records.

| aSearchand Display                                                                                                    |                                                                                                    |                                                |                                                                                                    |                                                                           |                                            |          |
|----------------------------------------------------------------------------------------------------|----------------------------------------------------------------------------------------------------|------------------------------------------------|----------------------------------------------------------------------------------------------------|---------------------------------------------------------------------------|--------------------------------------------|----------|
| AA Maria ← →                                                                                                    |                                                                                                    |                                                |                                                                                                    |                                                                           |                                            |          |
| Author:                                                                                                    | AND                                                                                                    | Title:                                         | "ONE WAY OR ANOTHER"                                                                                                 | AND                                                                       | ~                                          | Search   |
| Series:                                                                                                    | AND                                                                                                    | Subject:                                       |                                                                                                    | AND                                                                       | ~                                          | Reset    |
| General:                                                                                                    | AND                                                                                                    | Periodical Title:                              |                                                                                                    |                                                                           |                                            |          |
| Library: ALL                                                                                                    |                                                                                                    |                                                |                                                                                                    | ,                                                                         | ~                                          |          |
| Current Alarear Refaat author If I must die : poetry ap                                                                                                    | d proce 921 92 AL                                                                                                    |                                                | 113 Ctriff:o1464905935 Convr1                                                                                        |                                                                           |                                            |          |
| urrent: Mareer, Nerady, addition In Findst die . poeuly an                                                                                                    | d prose 621.52 RD                                                                                                    | ID.A13222431.                                  | 113 Cul#.01404303333 Copy.1                                                                                          |                                                                           |                                            |          |
|                                                                                                    |                                                                                                    |                                                |                                                                                                    |                                                                           |                                            |          |
| ADVANCED SEARCH KEYWORD Title "ONE WAY OR ANOTHE                                                                                                    | R", ALL: 32 records                                                                                                    |                                                |                                                                                                    |                                                                           |                                            |          |
| ADVANCED SEARCH KEYWORD Title "ONE WAY OR ANOTHE<br>Title                                                                                                    | R", ALL: 32 records<br>Author                                                                                                    |                                                | Carrier Type                                                                                                    | Pub. Year                                                                 | Librar                                     | ( Copies |
| ADVANCED SEARCH KEYWORD Title "ONE WAY OR ANOTHE<br>Title<br>Transitional : in one way or another, we all transition                                                                                                    | R", ALL: 32 records<br>Author<br>Bergdorf, Munroe, a                                                                                                    | uthor.                                         | Carrier Type<br>volume                                                                                               | Pub. Year<br>2023                                                         | Librar                                     | ( Copies |
| ADVANCED SEARCH KEYWORD Title "ONE WAY OR ANOTHE<br>Title<br>Transitional : in one way or another, we all transition<br>Hocus pocus 2: original soundtrack                                                                                                    | R", ALL: 32 records<br>Author<br>Bergdorf, Munroe, a<br>Debney, John, comp                                                                                                    | uthor.<br>oser.                                | Carrier Type<br>volume<br>audio disc                                                                                 | Pub. Year<br>2023<br>2022                                                 | Librar<br>1<br>1                           | / Copies |
| ADVANCED SEARCH KEYWORD Title "ONE WAY OR ANOTHE<br>Title<br>Transitional : in one way or another, we all transition<br>Hocus pocs : original soundtrack<br>Batgirls. Vol. 1                                                                                                    | R", ALL: 32 records<br>Author<br>Bergdorf, Munroe, a<br>Debney, John, comp<br>Cloonan, Becky, auti                                                                                                | <mark>uthor.</mark><br>oser.<br>hor.           | Carrier Type<br>volume<br>audio disc<br>volume                                                                       | Pub. Year<br>2023<br>2022<br>2022                                         | Library<br>1<br>1<br>4                     | / Copies |
| ADVANCED SEARCH KEYWORD Title "ONE WAY OR ANOTHE<br>Title<br>Transitional : in one way or another, we all transition<br>Hocus pocus 2: original soundtrack<br>Batgirls. Vol. 1<br>One way or another                                                                                                    | R", ALL: 32 records<br>Author<br>Bergdorf, Munroe, a<br>Debney, John, comp<br>Cloonan, Becky, autl<br>McDowell, Kara, aut                                                                         | uthor.<br>oser.<br>hor.<br>hor.                | Carrier Type<br>volume<br>audio disc<br>volume<br>volume                                                             | Pub. Year<br>2023<br>2022<br>2022<br>2022<br>2020                         | Library<br>1<br>1<br>4<br>8                | r Copies |
| ADVANCED SEARCH KEYWORD Title "ONE WAY OR ANOTHE<br>Title<br>Transitional : in one way or another, we all transition<br>Hocus pocus 2: original soundtrack<br>Batgirls. Vol. 1<br>One way or another<br>Finding your best self : recovery from addiction, trauma, o                                                                                                    | R", ALL: 32 records<br>Author<br>Bergdorf, Munroe, a<br>Debney, John, comp<br>Cloonan, Becky, auti<br>McDowell, Kara, auto<br>Najavits, Lisa, autho                                               | uthor.<br>oser.<br>hor.<br>hor.<br>r.          | Carrier Type<br>volume<br>audio disc<br>volume<br>volume<br>volume                                                   | Pub. Year<br>2023<br>2022<br>2022<br>2020<br>2020<br>2019                 | Library<br>1<br>1<br>4<br>8<br>1           | / Copies |
| ADVANCED SEARCH KEYWORD Title "ONE WAY OR ANOTHE<br>Title<br>Transitional : in one way or another, we all transition<br>Hocus pocus 2: original soundtrack<br>Batgirls. Vol. 1<br>One way or another<br>Finding your best self : recovery from addiction, trauma, o<br>(It's great to) suck at something : the unexpected joy of wi                                                         | R", ALL: 32 records<br>Author<br>Bergdorf, Munroe, a<br>Debney, John, comp<br>Cloonan, Becky, autl<br>McDowell, Kara, aut<br>Najavits, Lisa, autho<br>Rinaldi, Karen, autho                       | uthor.<br>oser.<br>hor.<br>hor.<br>r.<br>y.    | Carrier Type<br>volume<br>audio disc<br>volume<br>volume<br>volume<br>volume                                         | Pub. Year<br>2023<br>2022<br>2022<br>2020<br>2019<br>2019                 | Library<br>1<br>1<br>4<br>8<br>1<br>4      | / Copies |
| ADVANCED SEARCH KEYWORD Title "ONE WAY OR ANOTHE<br>Title<br>Transitional : in one way or another, we all transition<br>Hocus pocus 2: original soundtrack<br>Batgirls. Vol. 1<br>One way or another<br>Finding your best self : recovery from addiction, trauma, o<br>(It's great to) suck at something : the unexpected joy of wi<br>The ultimate ukulele fake book                       | R", ALL: 32 records<br>Author<br>Bergdorf, Munroe, a<br>Debney, John, comp<br>Cloonan, Becky, auth<br>McDowell, Kara, aut<br>Najavits, Lisa, autho<br>Rinaldi, Karen, authc                       | uthor.<br>oser.<br>hor.<br>hor.<br>r.<br>r.    | Carrier Type<br>volume<br>audio disc<br>volume<br>volume<br>volume<br>volume<br>volume<br>volume                     | Pub. Year<br>2023<br>2022<br>2022<br>2020<br>2019<br>2019<br>2018         | Library<br>1<br>4<br>8<br>1<br>4<br>1      | / Copies |
| ADVANCED SEARCH KEYWORD Title "ONE WAY OR ANOTHE<br>Title<br>Transitional : in one way or another, we all transition<br>Hocus pocus 2: original soundtrack<br>Batgirls. Vol. 1<br>One way or another<br>Finding your best self : recovery from addiction, trauma, o<br>(It's great to) suck at something : the unexpected joy of wi<br>The ultimate ukulele fake book<br>One way or another | R", ALL: 32 records<br>Author<br>Bergdorf, Munroe, a<br>Debney, John, comp<br>Cloonan, Becky, aut<br>McDowell, Kara, aut<br>Najavits, Lisa, autho<br>Rinaldi, Karen, autho<br>Coleman, Colleen, a | uthor.<br>oser.<br>hor.<br>r.<br>or.<br>uthor. | Carrier Type<br>volume<br>audio disc<br>volume<br>volume<br>volume<br>volume<br>volume<br>volume<br>volume<br>volume | Pub. Year<br>2023<br>2022<br>2022<br>2020<br>2019<br>2019<br>2018<br>2018 | Library<br>1<br>4<br>8<br>1<br>4<br>1<br>1 | / Copies |

### For a deeper dive...

# Try the context search within WorkFlows Item Search & Display!

| SirsiDynix Symphony WorkFlows: Item Search | and Display                                            |                                              | - 🗆 🗙        |
|--------------------------------------------|--------------------------------------------------------|----------------------------------------------|--------------|
| File Edit Wizards Helpers Module           | s Preference Tools Help                                |                                              | RSA          |
| Circulation+ Offline Outreach R            | ports Serial Control Context.                          |                                              |              |
| Common Tasks                               | Item Search Key Enhancements                           |                                              |              |
| 👤 CheckOut                                 | **************************************                 |                                              |              |
| 🖳 Discharge (Checkin)                      | Author: About                                          | AND v Title:                                 | AND - Search |
| We Fine Free Discharge                     | Series:                                                | AND 🗸 Subject:                               | AND ~ Reset  |
| Discharging Bookdrop                       | General:                                               | AND v Periodical Title:                      |              |
| 🛞 Renew User                               | Library: W0_WASH-PL                                    |                                              | ·            |
| 🔞 Renew Item                               | Current: _Bleach. Part 1. Thousand-year blood war = Bu | BLE ID:A13222300011 Ctrl#:01420000380 Copy:1 |              |
| 🞒 Billing a User                           |                                                        |                                              |              |
| 🛃 Paying Bills                             |                                                        |                                              |              |
| B Item Search and Display                  |                                                        |                                              |              |

Do you have another WorkFlows search trick? Let us know!

Questions? Contact the RSA Help Desk at help@rsanfp.org or call RSA at 866-940-4083.